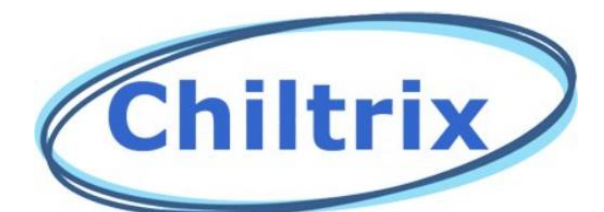

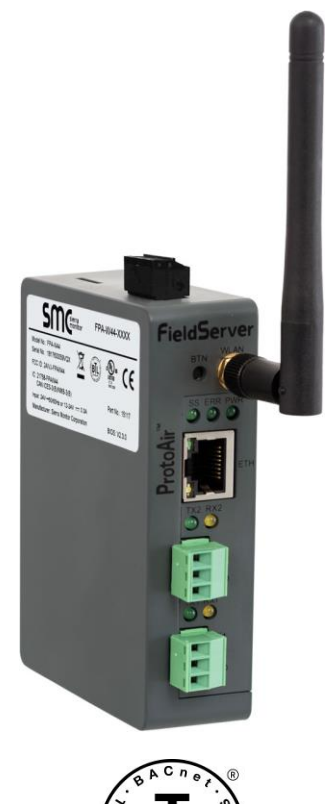

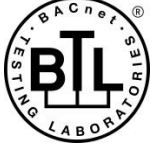

ProtoAir FPA-W44 Start-up Guide

# For Interfacing Chiltrix Products:

Chiller, Fan\_Coils, Fan\_Coils\_Prior

# **To Building Automation Systems:**

BACnet MS/TP, BACnet/IP, Modbus TCP/IP, Modbus RTU and Cloud

# **APPLICABILITY & EFFECTIVITY**

Explains Chiltrix ProtoAir hardware and how to install it. The instructions are effective for the above as of June 2019.

> Document Revision: 1.C Web Configurator Template Revision: 3

# **Technical Support**

Thank you for purchasing the ProtoAir for Chiltrix.

Please call or email us for technical support of the ProtoAir product.

Support Contact Information:

HotSpot Energy Inc. 4021 Holland Blvd. Chesapeake VA 23323

Customer Service:

(757) 410-8640

Email: info@chiltrix.com

Website: <u>www.chiltrix.com</u> www.hotspotenergy.com

## Synopsis

The ProtoAir Gateway ships with device profiles pre-programed. It is set up as a Wi-Fi Access Point (AP) so it can be found with a Wi-Fi enabled Laptop to get the registration process started.

The first step is the physical layer. Once the unit is wired to your Chiller and any other Modbus Enabled products, perhaps, even a Psychrologix controller, then power can be applied to the system. The power LED should glow. The Psychrologix Controller should function as normal, passing all communications traffic through the ProtoAir Gateway to the Chiller(s) and any other Modbus enabled items. At this point one should see much activity in the Transmit and Receive LEDs on the unit and the SS LED should blink about once every second.

The next step is to connect the laptop (pc) to the gateway though the unit's Wi-Fi Access Point (AP). Once this connection is made, the profile(s) loaded aboard the gateway can be activated. At this point, your chiller can be monitored and to a large degree, controlled by your laptop.

The third step is to setup the Network configurations to permit the gateway to gain direct access to your Wi-Fi router making it a Wi-Fi client, capable of its own communication thought your network and out to the internet, without the laptop, providing remote control and monitoring of you system.

Using the Cloud, one can monitor, graph and analyze your system's function and to trouble shoot any issues. Alarms can be set. Control commands can be issued and all systems can be monitored from anywhere in the world or from a BAS via BACnet-iP or BACnet-MSTP.

# **Quick Start Guide**

- 1. Record the information about the unit. (Section 3.1)
- 2. Configure COM settings for the device to connect to the ProtoAir. (Section 3.3)
- 3. Connect the ProtoAir 3 pin RS-485 R1 port to the RS-485 network connected to each of the devices. (Section 4.1)
- 4. Connect the ProtoAir 3 pin RS-485 R2 port to the field protocol cabling. (Section 4.2)
- 5. Connect power to the ProtoAir 3 pin power port. (Section 4.5)
- 6. Connect a PC to the ProtoAir via Ethernet cable or by the ProtoAir's Wi-Fi Access Point. (Section 5)
- 7. Use a web browser to access the ProtoAir Web Configurator page to select the profile of the device attached to the ProtoAir and enter any necessary device information. Once the device is selected, the ProtoAir automatically builds and loads the appropriate configuration. (Section 6)

# TABLE OF CONTENTS

| Certification     1.1 BTL Mark – BACnet <sup>®</sup> Testing Laboratory                 | <b>8</b><br>8 |
|-----------------------------------------------------------------------------------------|---------------|
| 2 Introduction                                                                          | 9             |
| 2.1 ProtoAir Gateway                                                                    | 9             |
| 3 ProtoAir Setup                                                                        | 10            |
| 3.1 Record Identification Data                                                          | 10            |
| 3.2 Point Count Capacity and Registers per Device                                       | 10            |
| 3.3 Configuring Modbus Device Communications                                            | 11            |
| 3.3.1 Input COM Settings on Any Device Connected to the ProtoAir                        | 11            |
| 3.3.2 Set Node-ID for Any Device Attached to the ProtoAir                               | 11<br>11      |
|                                                                                         |               |
| 4 Interfacing ProtoAir to Devices                                                       | 12            |
| 4.1 Device Connections to ProtoAir                                                      | 12            |
| 4.2 WITHING FIELD FOIL TO RS-400 SETIAL NETWORK                                         | IZ            |
| 4.4 Termination Resistor                                                                | 14            |
| 4.5 Power-Up ProtoAir                                                                   | 15            |
| 5 Connect the BC to the Brote Air                                                       | 16            |
| 5.1 Connecting to the ProtoAir via Ethernet                                             | 10            |
| 5.1.1 Enable Access Through the Local Browser                                           | 16            |
| 5.1.1.1 Changing the Subnet of the Connected PC                                         | 16            |
| 5.1.1.2 Changing the IP Address of the ProtoAir with FieldServer Toolbox                | 17            |
| 5.2 Connecting to the ProtoAir Over Wi-Fi Access Point                                  | 18            |
| 6 Configure the ProtoAir                                                                | 19            |
| 6.1 Accessing the ProtoAir Web Configurator                                             | 19            |
| 6.2 Setting ProtoAir Configuration Parameters                                           | 21            |
| 6.2.1 Verify Device Communications                                                      | 22            |
| 6.3 BACnet: Setting Node_Offset to Assign Specific Device Instances                     | 23            |
| 6.4 How to Start the Installation Over: Clearing Profiles                               | 24            |
| 7 Network Settings                                                                      | 25            |
| 7.1 Navigate to the FS-GUI Network Settings                                             | 25            |
| 7.2 Change the ProtoAir IP Address                                                      | 27            |
| 7.2.1 Update Wired Network Settings                                                     | 28            |
| 7.2.2 Opuale WI-FI Client Settings                                                      | 29<br>30      |
|                                                                                         |               |
| 8 Cloud User Setup, Registration and Login                                              | 31            |
| 8.2 Registration Process                                                                | S I           |
| 8.3 Login to Cloud                                                                      | 37            |
|                                                                                         | 20            |
| Appendix A 1 Lost or Incorrect IP Address                                               | <b>39</b>     |
| Appendix A 2 Viewing Diagnostic Information                                             | 40            |
| Appendix A.3 Checking Wiring and Settings                                               | 41            |
| Appendix A.4 LED Diagnostics for Communications Between ProtoAir and Devices            | 42            |
| Appendix A.5 Taking a FieldServer Diagnostic Capture                                    | 43            |
| Appendix A.5.1 Using the FieldServer Toolbox                                            | 43            |
| Appendix A.5.2 Using FS-GUI                                                             | 47            |
| Appendix A.b WI-FI Signal Strength                                                      | 48<br>⊿⊿      |
|                                                                                         | 40            |
| Appendix B Additional Information                                                       | 49            |
| Appendix B.1 Updating Firmware                                                          | 49            |
| Appendix B.2 DACHEL Setting Network_Industrie for More Final One FlotoAll on the Subhet | 49<br>50      |
| · · · · · · · · · · · · · · · · · · ·                                                   |               |

| Appendix B.4 Wi-Fi Access Point Network Settings                               | 51<br>52 |
|--------------------------------------------------------------------------------|----------|
| Appendix B.6 Physical Dimension Drawing                                        | 53       |
| Appendix C Vendor Information – Chiltrix                                       | 54       |
| Appendix C.1 Chiller Modbus RTU Mappings to BACnet/IP and BACnet MS/TP         | 54       |
| Appendix C.2 Fan_Coils Modbus RTU Mappings to BACnet/IP and BACnet MS/TP       | 57       |
| Appendix C.3 Fan_Coils_Prior Modbus RTU Mappings to BACnet/IP and BACnet MS/TP | 57       |
| Appendix D Reference                                                           | 59       |
| Appendix D.1 Specifications                                                    | 59       |
| Appendix D.1.1 Compliance with UL Regulations                                  | 59       |
| Appendix E Limited 2 Year Warranty                                             | 60       |

# LIST OF FIGURES

| Figure 1: ProtoAir Part Numbers                                                                                                    |                                                                                                    |
|----------------------------------------------------------------------------------------------------|----------------------------------------------------------------------------------------------------|
|                                                                                                    |                                                                                                    |
| Figure 2: Supported Point Count Capacity                                                                                                    |                                                                                                    |
| Figure 3: Registers per Device                                                                                                    |                                                                                                    |
| Figure 4: COM Settings                                                                                                    |                                                                                                    |
| Figure 5: RS-485 Connections from Devices to the ProtoAir                                                                                                    |                                                                                                    |
| Figure 6: Connection from ProtoAir to RS-485 Field Network                                                                                                    |                                                                                                    |
| Figure 7: Bias Resistor DIP Switches                                                                                                    |                                                                                                    |
| Figure 8: Termination Resistor DIP Switch                                                                                                    |                                                                                                    |
| Figure 9: Required Current Draw for the ProtoAir                                                                                                    |                                                                                                    |
| Figure 10: Power Connections                                                                                                    |                                                                                                    |
| Figure 11: Ethernet Port Location                                                                                                    |                                                                                                    |
| Figure 12: Web App Splash Page                                                                                                    |                                                                                                    |
| Figure 13: Login Window                                                                                                    |                                                                                                    |
| Figure 14: Web App Landing Page                                                                                                    |                                                                                                    |
| Figure 15: Configuration Tab                                                                                                    |                                                                                                    |
| Figure 16: Web Configurator Showing no Active Profiles                                                                                                    |                                                                                                    |
| Figure 17: Profile Selection Menu                                                                                                    |                                                                                                    |
| Figure 18: Web Configurator Showing Active Profile Additions                                                                                                    |                                                                                                    |
| Figure 19: Web Configurator Node Offset Field                                                                                                    |                                                                                                    |
| Figure 20: Active Profiles                                                                                                    | 23                                                                                                    |
| Figure 21: Web App Landing Page                                                                                                    | 25                                                                                                    |
| Figure 22: Web Configurator Page – Diagnostics Button                                                                                                    | 25                                                                                                    |
| Figure 23: FS-GUI Landing Page                                                                                                    | 26                                                                                                    |
| Figure 24: Generic ES-GUI Navigation Panel – Network Settings                                                                                                    | 26                                                                                                    |
| Figure 25: ES-GUI Ethernet Port Network Settings                                                                                                    | 28                                                                                                    |
| Figure 26: FS-GUI Wi-Fi Client Network Settings                                                                                                    | 20                                                                                                    |
| Figure 27: FS-GUI Common Network Settings                                                                                                    | 30                                                                                                    |
| Figure 28: Welcome to Cloud Email                                                                                                    | Error! Bookmark not defined                                                                                                    |
| Figure 20: Setting User Details                                                                                                    |                                                                                                    |
|                                                                                                    | 32                                                                                                    |
| Figure 30: Web App Landing Page – Cloud Tab                                                                                                    |                                                                                                    |
| Figure 30: Web App Landing Page – Cloud Tab                                                                                                    |                                                                                                    |
| Figure 30: Web App Landing Page – Cloud Tab<br>Figure 31: Registration Information Page                                                                                                    |                                                                                                    |
| Figure 30: Web App Landing Page – Cloud Tab<br>Figure 31: Registration Information Page<br>Figure 32: Cloud Connection Problems Message<br>Figure 32: Cloud Registration Page                                                                                                    |                                                                                                    |
| Figure 30: Web App Landing Page – Cloud Tab<br>Figure 31: Registration Information Page<br>Figure 32: Cloud Connection Problems Message<br>Figure 33: Cloud Registration Page<br>Figure 34: Device Registered for Cloud                                                                                                    | 32<br>33<br>33<br>34<br>34<br>35<br>Errori Bookmark pot defined                                                                                                    |
| Figure 30: Web App Landing Page – Cloud Tab<br>Figure 31: Registration Information Page<br>Figure 32: Cloud Connection Problems Message<br>Figure 33: Cloud Registration Page<br>Figure 34: Device Registered for Cloud<br>Figure 25: Cloud Login Page                                                                                                    | 32<br>33<br>33<br>34<br>35<br>Error! Bookmark not defined.                                                                                                    |
| Figure 30: Web App Landing Page – Cloud Tab<br>Figure 31: Registration Information Page<br>Figure 32: Cloud Connection Problems Message<br>Figure 33: Cloud Registration Page<br>Figure 34: Device Registered for Cloud<br>Figure 35: Cloud Login Page<br>Figure 26: Cloud Pairway Peliav                                                                                                    | 32<br>33<br>33<br>34<br>35<br>Error! Bookmark not defined.<br>37                                                                                                    |
| Figure 30: Web App Landing Page – Cloud Tab<br>Figure 31: Registration Information Page<br>Figure 32: Cloud Connection Problems Message<br>Figure 33: Cloud Registration Page<br>Figure 34: Device Registered for Cloud<br>Figure 35: Cloud Login Page<br>Figure 36: Cloud Privacy Policy<br>Figure 27: Cloud Loging Page                                                                                                    | 32<br>33<br>33<br>34<br>35<br>Error! Bookmark not defined.<br>37<br>37                                                                                                    |
| Figure 30: Web App Landing Page – Cloud Tab<br>Figure 31: Registration Information Page<br>Figure 32: Cloud Connection Problems Message<br>Figure 33: Cloud Registration Page<br>Figure 34: Device Registered for Cloud<br>Figure 35: Cloud Login Page<br>Figure 36: Cloud Privacy Policy<br>Figure 37: Cloud Landing Page<br>Figure 37: Cloud Landing Page                                                                                                    | 32<br>33<br>33<br>34<br>35<br>Error! Bookmark not defined.<br>37<br>37<br>37<br>37                                                                                            |
| Figure 30: Web App Landing Page – Cloud Tab<br>Figure 31: Registration Information Page<br>Figure 32: Cloud Connection Problems Message<br>Figure 33: Cloud Registration Page<br>Figure 34: Device Registered for Cloud<br>Figure 35: Cloud Login Page<br>Figure 36: Cloud Privacy Policy<br>Figure 37: Cloud Landing Page<br>Figure 38: Ethernet Port Location                                                                                                    | 32<br>33<br>33<br>34<br>35<br>Error! Bookmark not defined.<br>37<br>37<br>37<br>37<br>39                                                                                      |
| Figure 30: Web App Landing Page – Cloud Tab<br>Figure 31: Registration Information Page<br>Figure 32: Cloud Connection Problems Message<br>Figure 33: Cloud Registration Page<br>Figure 34: Device Registered for Cloud<br>Figure 35: Cloud Login Page<br>Figure 36: Cloud Privacy Policy<br>Figure 37: Cloud Landing Page<br>Figure 38: Ethernet Port Location<br>Figure 39: Error Messages Screen                                                                                                    | 32<br>33<br>33<br>34<br>35<br>Error! Bookmark not defined.<br>37<br>37<br>37<br>37<br>39<br>40                                                                                |
| Figure 30: Web App Landing Page – Cloud Tab<br>Figure 31: Registration Information Page<br>Figure 32: Cloud Connection Problems Message<br>Figure 33: Cloud Registration Page<br>Figure 34: Device Registered for Cloud<br>Figure 35: Cloud Login Page<br>Figure 36: Cloud Privacy Policy<br>Figure 37: Cloud Landing Page<br>Figure 38: Ethernet Port Location<br>Figure 39: Error Messages Screen<br>Figure 40: Diagnostic LEDs                                                                                                    | 32<br>33<br>33<br>34<br>35<br>Error! Bookmark not defined.<br>37<br>37<br>37<br>37<br>39<br>40                                                                                |
| Figure 30: Web App Landing Page – Cloud Tab<br>Figure 31: Registration Information Page<br>Figure 32: Cloud Connection Problems Message<br>Figure 33: Cloud Registration Page<br>Figure 34: Device Registered for Cloud<br>Figure 35: Cloud Login Page<br>Figure 36: Cloud Privacy Policy<br>Figure 37: Cloud Landing Page<br>Figure 38: Ethernet Port Location<br>Figure 39: Error Messages Screen<br>Figure 40: Diagnostic LEDs<br>Figure 41: Ethernet Port Location                                                                                                    | 32<br>33<br>33<br>34<br>35<br>Error! Bookmark not defined.<br>37<br>37<br>37<br>37<br>37<br>40<br>40<br>42                                                                    |
| Figure 30: Web App Landing Page – Cloud Tab<br>Figure 31: Registration Information Page<br>Figure 32: Cloud Connection Problems Message<br>Figure 33: Cloud Registration Page<br>Figure 34: Device Registered for Cloud<br>Figure 35: Cloud Login Page<br>Figure 36: Cloud Privacy Policy<br>Figure 37: Cloud Landing Page<br>Figure 38: Ethernet Port Location<br>Figure 39: Error Messages Screen<br>Figure 40: Diagnostic LEDs<br>Figure 41: Ethernet Port Location<br>Figure 42: Wi-Fi Signal Strength Listing                                                                                                    | 32<br>33<br>33<br>34<br>35<br>Error! Bookmark not defined.<br>37<br>37<br>37<br>37<br>39<br>40<br>40<br>42<br>43                                                              |
| Figure 30: Web App Landing Page – Cloud Tab<br>Figure 31: Registration Information Page<br>Figure 32: Cloud Connection Problems Message<br>Figure 33: Cloud Registration Page<br>Figure 34: Device Registered for Cloud<br>Figure 35: Cloud Login Page<br>Figure 36: Cloud Privacy Policy<br>Figure 37: Cloud Landing Page<br>Figure 38: Ethernet Port Location<br>Figure 39: Error Messages Screen<br>Figure 40: Diagnostic LEDs<br>Figure 41: Ethernet Port Location<br>Figure 42: Wi-Fi Signal Strength Listing<br>Figure 43: Web Configurator – Network Number Field                                                                                                    | 32<br>33<br>33<br>34<br>35<br>Error! Bookmark not defined.<br>37<br>37<br>37<br>37<br>39<br>40<br>40<br>42<br>43<br>43                                                        |
| Figure 30: Web App Landing Page – Cloud Tab<br>Figure 31: Registration Information Page<br>Figure 32: Cloud Connection Problems Message<br>Figure 33: Cloud Registration Page<br>Figure 34: Device Registered for Cloud<br>Figure 35: Cloud Login Page<br>Figure 36: Cloud Privacy Policy<br>Figure 37: Cloud Landing Page<br>Figure 38: Ethernet Port Location<br>Figure 39: Error Messages Screen<br>Figure 40: Diagnostic LEDs<br>Figure 41: Ethernet Port Location<br>Figure 42: Wi-Fi Signal Strength Listing<br>Figure 43: Web Configurator – Network Number Field<br>Figure 44: FS-GUI Passwords Page                                                                                                    | 32<br>33<br>33<br>34<br>35<br>Error! Bookmark not defined.<br>37<br>37<br>37<br>37<br>39<br>40<br>40<br>42<br>43<br>43<br>43                                                  |
| Figure 30: Web App Landing Page – Cloud Tab<br>Figure 31: Registration Information Page<br>Figure 32: Cloud Connection Problems Message<br>Figure 33: Cloud Registration Page<br>Figure 34: Device Registered for Cloud<br>Figure 35: Cloud Login Page<br>Figure 36: Cloud Privacy Policy<br>Figure 37: Cloud Landing Page<br>Figure 38: Ethernet Port Location<br>Figure 39: Error Messages Screen<br>Figure 40: Diagnostic LEDs<br>Figure 41: Ethernet Port Location<br>Figure 42: Wi-Fi Signal Strength Listing<br>Figure 43: Web Configurator – Network Number Field<br>Figure 44: FS-GUI Passwords Page<br>Figure 45: Password Recovery Page                                                                                          | 32<br>33<br>33<br>34<br>35<br>Error! Bookmark not defined.<br>37<br>37<br>37<br>39<br>40<br>40<br>42<br>43<br>43<br>48<br>49<br>50                                            |
| Figure 30: Web App Landing Page – Cloud Tab<br>Figure 31: Registration Information Page<br>Figure 32: Cloud Connection Problems Message<br>Figure 33: Cloud Registration Page<br>Figure 34: Device Registered for Cloud<br>Figure 35: Cloud Login Page<br>Figure 36: Cloud Privacy Policy<br>Figure 37: Cloud Landing Page<br>Figure 38: Ethernet Port Location<br>Figure 39: Error Messages Screen<br>Figure 40: Diagnostic LEDs<br>Figure 41: Ethernet Port Location<br>Figure 42: Wi-Fi Signal Strength Listing<br>Figure 43: Web Configurator – Network Number Field<br>Figure 44: FS-GUI Passwords Page<br>Figure 45: Password Recovery Page<br>Figure 46: FS-GUI Wi-Fi AP Network Settings                                           | 32<br>33<br>33<br>34<br>35<br>Error! Bookmark not defined.<br>37<br>37<br>37<br>39<br>40<br>40<br>42<br>43<br>43<br>48<br>49<br>50<br>50                                      |
| Figure 30: Web App Landing Page – Cloud Tab<br>Figure 31: Registration Information Page<br>Figure 32: Cloud Connection Problems Message<br>Figure 33: Cloud Registration Page<br>Figure 34: Device Registered for Cloud<br>Figure 35: Cloud Login Page<br>Figure 36: Cloud Privacy Policy<br>Figure 37: Cloud Landing Page<br>Figure 38: Ethernet Port Location<br>Figure 39: Error Messages Screen<br>Figure 40: Diagnostic LEDs<br>Figure 41: Ethernet Port Location<br>Figure 42: Wi-Fi Signal Strength Listing<br>Figure 43: Web Configurator – Network Number Field<br>Figure 44: FS-GUI Passwords Page<br>Figure 45: Password Recovery Page<br>Figure 47: DIN Rail                                                                   | 32<br>33<br>33<br>34<br>35<br>Error! Bookmark not defined.<br>37<br>37<br>37<br>39<br>40<br>40<br>42<br>43<br>48<br>49<br>50<br>50<br>50<br>51<br>52                          |
| Figure 30: Web App Landing Page – Cloud Tab<br>Figure 31: Registration Information Page<br>Figure 32: Cloud Connection Problems Message<br>Figure 33: Cloud Registration Page<br>Figure 34: Device Registered for Cloud<br>Figure 35: Cloud Login Page<br>Figure 36: Cloud Privacy Policy<br>Figure 37: Cloud Landing Page<br>Figure 38: Ethernet Port Location<br>Figure 39: Error Messages Screen<br>Figure 40: Diagnostic LEDs<br>Figure 41: Ethernet Port Location<br>Figure 42: Wi-Fi Signal Strength Listing<br>Figure 43: Web Configurator – Network Number Field<br>Figure 44: FS-GUI Passwords Page<br>Figure 45: Password Recovery Page<br>Figure 46: FS-GUI Wi-Fi AP Network Settings<br>Figure 48: ProtoAir FPA-W44 Dimensions | 32<br>33<br>33<br>34<br>35<br><b>Error! Bookmark not defined.</b><br>37<br>37<br>37<br>37<br>39<br>40<br>40<br>42<br>43<br>48<br>49<br>50<br>50<br>50<br>51<br>51<br>52<br>53 |

## **1 CERTIFICATION**

# 1.1 BTL Mark – BACnet<sup>®1</sup> Testing Laboratory

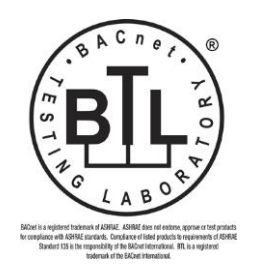

The BTL Mark on ProtoAir is a symbol that indicates that a product has passed a series of rigorous tests conducted by an independent laboratory which verifies that the product correctly implements the BACnet features claimed in the listing. The mark is a symbol of a high-quality BACnet product.

Go to <u>www.BACnetInternational.net</u> for more information about the BACnet Testing Laboratory. Click <u>here</u> for the BACnet PIC Statement.

<sup>&</sup>lt;sup>1</sup> BACnet is a registered trademark of ASHRAE

## 2 INTRODUCTION

#### 2.1 ProtoAir Gateway

The ProtoAir wireless gateway is an external, high performance **building automation multi-protocol gateway** that is preconfigured to automatically communicate between Chiltrix's devices (hereafter simply called "device") connected to the ProtoAir and automatically configures them for BACnet/IP, BACnet MS/TP, Modbus RTU and Modbus TCP/IP.

It is not necessary to download any configuration files to support the required applications. The ProtoAir is pre-loaded with tested profiles/configurations for the supported devices.

#### FPA-W44 Connectivity Diagram:

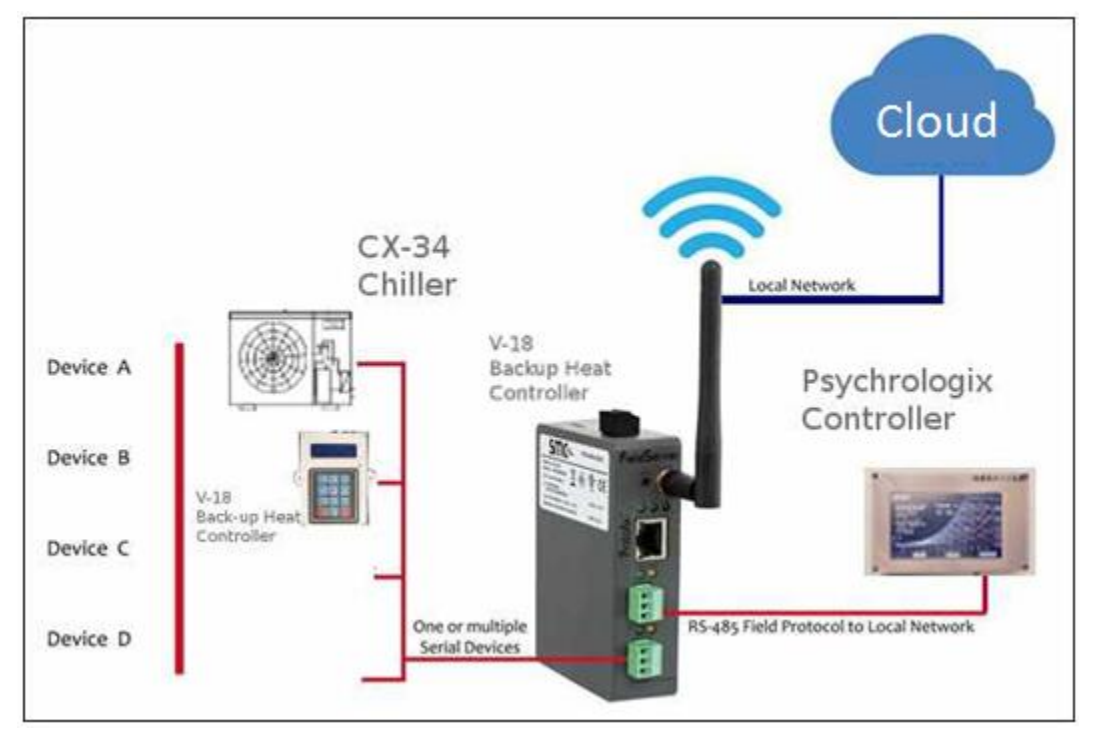

The ProtoAir can connect with the Cloud. The Cloud allows technicians, the OEM's support team and the Chiltrix support team to remotely connect to the ProtoAir. The Cloud provides the following capabilities for any registered devices in the field:

- Remotely monitor and control devices.
- Collect device data and view it on the Cloud Dashboard and the Smart Phone App.
- Create user defined device notifications (alarm, trouble and warning) via SMS and/or Email.
- Generate diagnostic captures (as needed for troubleshooting) without going to the site.

# **3 PROTOAIR SETUP**

#### 3.1 Record Identification Data

Each ProtoAir has a unique part number located on the side or the back of the unit. This number should be recorded, as it may be required for technical support. The numbers are as follows:

| Model            | Part Number     |  |  |
|------------------|-----------------|--|--|
| ProtoAir         | FPA-W44-1841    |  |  |
| Figure 1: ProtoA | ir Part Numbers |  |  |

• FPA-W44 units have the following 3 ports: RS-485 + Ethernet + RS-485

#### 3.2 Point Count Capacity and Registers per Device

The total number of registers presented the device(s) attached to the ProtoAir cannot exceed:

| Part number Total Registers              |       |  |
|------------------------------------------|-------|--|
| FPA-W44-1841                             | 5,000 |  |
| Figure 2: Supported Point Count Capacity |       |  |

| Devices         | Registers Per Device |
|-----------------|----------------------|
| Chiller         | 203                  |
| Fan_Coils       | 37                   |
| Fan_Coils_Prior | 29                   |
| Figure 3: Regis | ters per Device      |

### 3.3 Configuring Modbus Device Communications

- 3.3.1 Input COM Settings on Any Device Connected to the ProtoAir
  - Any connected serial device MUST have the same baud rate, data bits, stop bits, and parity settings as the ProtoAir.
  - Figure 4 specifies the device serial port settings required to communicate with the ProtoAir.

| Port Setting | Device      |  |
|--------------|-------------|--|
| Protocol     | Modbus RTU  |  |
| Baud Rate    | 9600        |  |
| Parity       | None        |  |
| Data Bits    | 8           |  |
| Stop Bits    | 1           |  |
| Figure 4: C  | OM Settings |  |

3.3.2 Set Node-ID for Any Device Attached to the ProtoAir

- Set Node-ID for the device attached to ProtoAir. The Node-ID needs to be uniquely assigned between 1 and 255.
- Document the Node-ID that is assigned. The Node-ID assigned is used for deriving the Device Instance for BACnet/IP and BACnet MS/TP (Section 6.3)
- NOTE: The Modbus TCP/IP field protocol Node-IDs are automatically set to be the same value as the Node-ID of the device.

#### 3.4 Attaching the Antenna

#### Wi-Fi Antenna:

Screw in the Wi-Fi antenna to the front of the unit as shown in Figure 46.

NOTE: Using an external antenna is also an option. An external antenna can be plugged into the SMA connector. The best antenna for the job depends on the range, topography and obstacles between the two radios.

# 4 INTERFACING PROTOAIR TO DEVICES

#### 4.1 Device Connections to ProtoAir

The ProtoAir has a 3-pin Phoenix connector for connecting RS-485 devices on the R1 port. This port is for the CX-34(s) (A="+" and B="-" terminals), V-18 controller (if applicable), or any other Modbus slave devices.

#### NOTE: Use standard grounding principles for RS-485 GND.

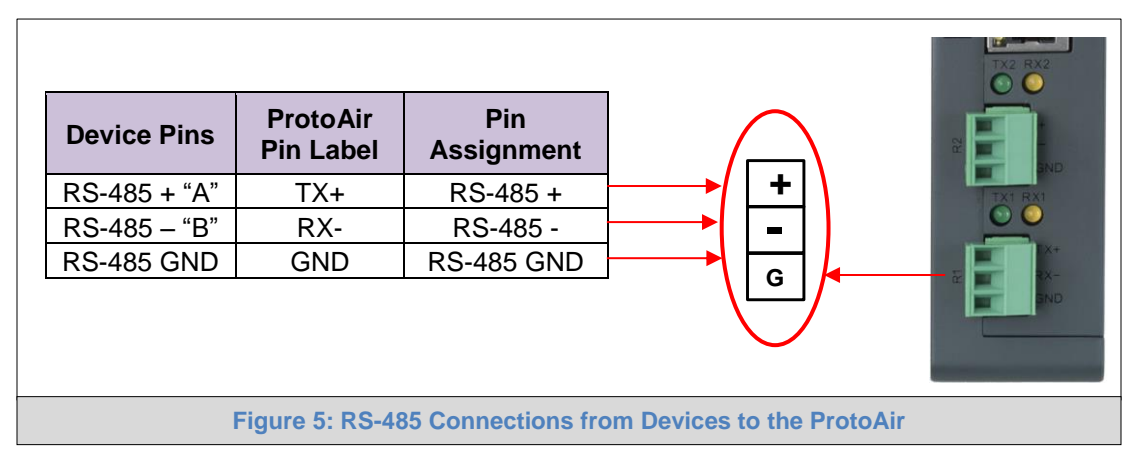

#### 4.2 Wiring Field Port to RS-485 Serial Network

- Connect the RS-485 network wires to the 3-pin RS-485 connector on the R2 port. (Figure 6). This port connects to the Psychrologix controller's A+/B- terminals (if applicable).
  - Use standard grounding principles for RS-485 GND
- See **Section 5** for information on connecting to an Ethernet network.

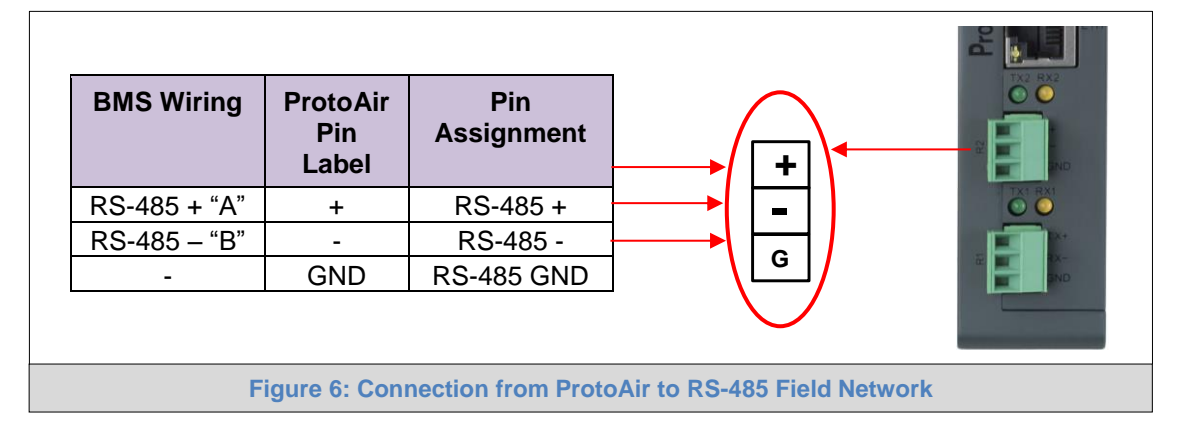

NOTE: The ProtoAir will act as a Modbus master and connect to the Modbus RTU slave devices on the R1 port. If there is an additional Modbus master, such as the Psychrologix Controller, this master will connect to the R2 port of the ProtoAir and can poll all of the Modbus RTU slave devices through the ProtoAir.

#### 4.3 Bias Resistors

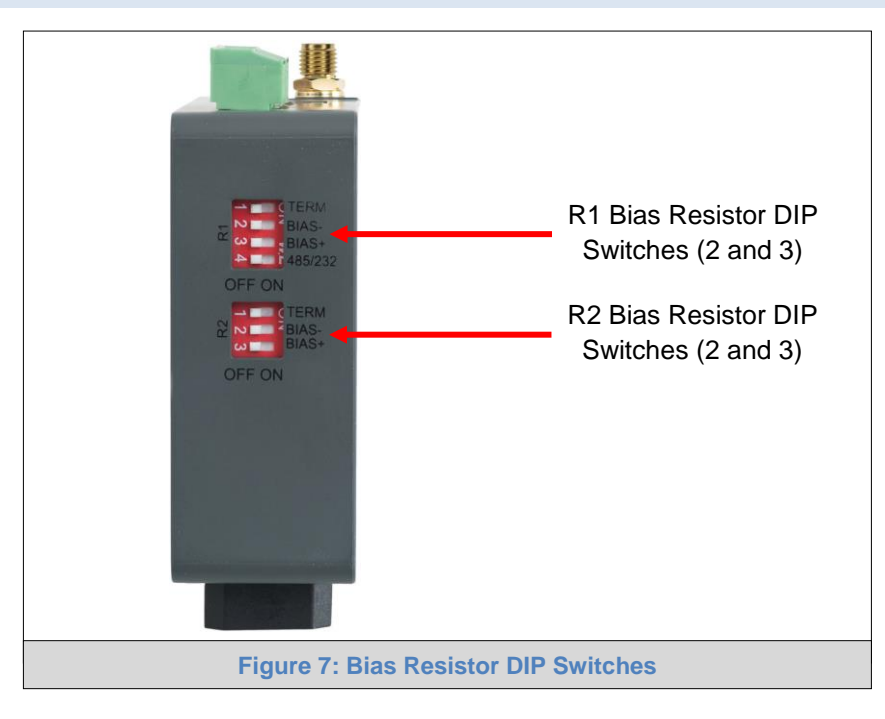

# To enable Bias Resistors, move both the BIAS- and BIAS+ dip switches to the right as shown in Figure 7.

The ProtoAir bias resistors are used to keep the RS-485 bus to a known state, when there is no transmission on the line (bus is idling), to help prevent false bits of data from being detected. The bias resistors typically pull one line high and the other low - far away from the decision point of the logic.

The bias resistor is 510 ohms which is in line with the BACnet spec. It should only be enabled at one point on the bus (for example, on the field port were there are very weak bias resistors of 100k). Since there are no jumpers, many gateways can be put on the network without running into the bias resistor limit which is < 500 ohms.

#### NOTE: See <u>www.ni.com/support/serial/resinfo.htm</u> for additional pictures and notes.

- NOTE: The R1 and R2 DIP Switches apply settings to the respective serial port.
- NOTE: If the gateway is already powered on, DIP switch settings will not take effect unless the unit is power cycled.

### 4.4 Termination Resistor

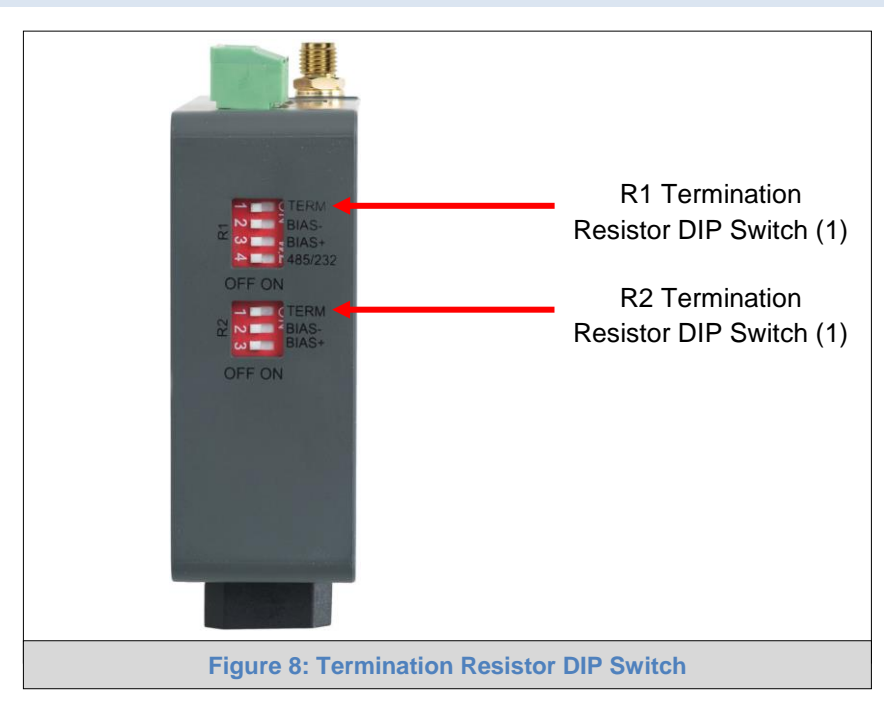

If the ProtoAir is the last device on the serial trunk, then the End-Of-Line Termination Switch needs to be enabled. To enable the Termination Resistor, move the TERM dip switch to the right as shown in Figure 8.

Termination resistor is also used to reduce noise. It pulls the two lines of an idle bus together. However, the resistor would override the effect of any bias resistors if connected.

#### NOTE: The R1 and R2 DIP Switches apply settings to the respective serial port.

NOTE: If the gateway is already powered on, DIP switch settings will not take effect unless the unit is power cycled.

# 4.5 Power-Up ProtoAir

Check power requirements in the table below:

| Power Requirement for ProtoAir External Gateway                                                                                                    |       |           |  |
|----------------------------------------------------------------------------------------------------|-------|-----------|--|
| Current Draw Type                                                                                                    |       |           |  |
| ProtoAir Family                                                                                                    | 12VDC | 24V DC/AC |  |
| FPA – W44 (Typical)         250mA         125mA                                                                                                    |       |           |  |
| NOTE: These values are 'nominal' and a safety margin should be added to the power supply of the host system. A safety margin of 25% is recommended. |       |           |  |
| Figure 9: Required Current Draw for the ProtoAir                                                                                                    |       |           |  |

Apply power to the ProtoAir as shown below in **Figure 10. Note:** the power supply that comes with the unit has hash marks on one of the wires, this indicated "Negative (-).

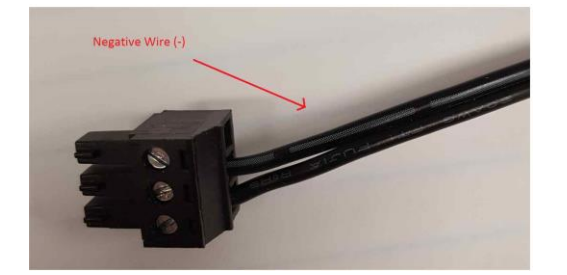

Ensure that the power supply used complies with the specifications provided in Appendix D.1.

- The ProtoAir accepts 12-24VDC or 24VAC on pins L+ and N-.
- Frame GND should be connected.

|                      |                       |                   | ds only |
|----------------------|-----------------------|-------------------|---------|
| Power to<br>ProtoAir | ProtoAir<br>Pin Label | Pin<br>Assignment |         |
| Power In (+)         | L+                    | V +               |         |
| Power In (-)         | N -                   | V -               | +       |
| Frame Ground         | FG                    | FRAME GND         |         |
|                      |                       |                   |         |
|                      | Figure 10             | Power Connection  | ons     |

#### 5 **CONNECT THE PC TO THE PROTOAIR**

There are two ways to connect the PC to the ProtoAir, either by Ethernet cable (Section 5.1) or Wi-Fi Access Point (Section 5.2).

5.1 Connecting to the ProtoAir via Ethernet (skip this section if your PC has Wi-Fi)

First, connect a Cat-5 Ethernet cable (straight through or cross-over) between the local PC and ProtoAir.

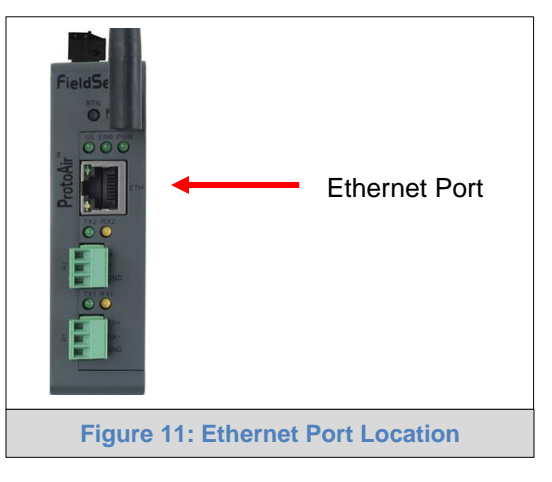

5.1.1 Enable Access Through the Local Browser

There are two methods to enable access to the ProtoAir in the local browser, either by changing the subnet of the connected PC (Section 5.1.1.1) or using the FieldServer Toolbox to change the IP Address of the ProtoAir (Section 5.1.1.2).

NOTE: Only perform one method or the other.

#### 5.1.1.1 Changing the Subnet of the Connected PC

The default IP Address for the ProtoAir is 192.168.1.24, Subnet Mask is 255.255.255.00. If the PC and ProtoAir are on different IP networks, assign a static IP Address to the PC on the 192.168.1.xxx network.

For Windows 10:

- Find the search field in the local computer's taskbar (usually to the right of the windows icon [1]) and type in "Control Panel".
- Click "Control Panel", click "Network and Internet" and then click "Network and Sharing Center".
- Click "Change adapter settings" on the left side of the window. •
- Right-click on "Local Area Connection" and select "Properties" from the dropdown menu. •
- Highlight 🗹 📥 Internet Protocol Version 4 (TCP/IPv4) and then click the Properties button. •
- Select and enter a static IP Address on the same subnet. For example:

| Ose the following IP address: — |                     |
|---------------------------------|---------------------|
| <u>I</u> P address:             | 192.168.1.11        |
| S <u>u</u> bnet mask:           | 255 . 255 . 255 . 0 |
| Default gateway:                |                     |

Click the Okay button to close the Internet Protocol window and the Close button to close the Ethernet Properties window.

5.1.1.2 Changing the IP Address of the ProtoAir with FieldServer Toolbox

- Ensure that FieldServer Toolbox is loaded onto the local PC. Otherwise, download the FieldServer-Toolbox.zip via the Chiltrix website.
- Extract the executable file and complete the installation.
- Double click on the FS Toolbox Utility and click Discover Now on the splash page.
- Find the desired gateway and click the Configure Device button (gear icon) to the right of the gateway information.

# NOTE: If connectivity status is green, then the IP Address doesn't need to be changed (the ProtoAir is already on the same subnet). Skip the rest of the section and go to Section 6.

| I ICIUSCI V      | er To | olbox         |                   |          |              |           |
|------------------|-------|---------------|-------------------|----------|--------------|-----------|
| Setup Help       |       |               |                   |          |              |           |
| DEVICES          | ۲     | IP ADDRESS    | MAC ADDRESS       | FAVORITE | CONNECTIVITY |           |
| DCC085 QS.CSV v4 | 1.10c | 192.168.3.201 | 00:50:4E:30:05:16 | *        | •            | Connect Q |

• Select Network Settings in the Configure Device window.

| Configure Device                   |  |  |  |  |  |
|------------------------------------|--|--|--|--|--|
| DCC085 QS.CSV v4.10c 192.168.3.201 |  |  |  |  |  |
| Network Settings                   |  |  |  |  |  |
| Restart Device                     |  |  |  |  |  |
| File Transfer                      |  |  |  |  |  |
| Set Device Time                    |  |  |  |  |  |
| Close                              |  |  |  |  |  |

- Modify the IP Address (N1 IP Address field) of the gateway Ethernet port.
  - Change additional fields as needed

| Device Network Settings |                    |  |  |
|-------------------------|--------------------|--|--|
| DCC085 QS.CSV v4.10c    | 192.168.3.201      |  |  |
| N1 IP Address           | 192.168.3.201      |  |  |
| N1 Netmask              | 255.255.255.0      |  |  |
| N1 DHCP Client State    | Disabled 🔹         |  |  |
| N1 DHCP Server State    | Disabled 💌         |  |  |
| N1 Default Gateway      | 192.168.3.1        |  |  |
| Domain Name Server1     | 8.8.8.8            |  |  |
| Domain Name Server2     | 8.8.4.4            |  |  |
| Cancel                  | Update IP Settings |  |  |

- NOTE: If the gateway is connected to a router, the Default Gateway field of the gateway should be set to the IP Address of the connected router.
- NOTE: Do not change the DHCP Server State (N1 DHCP Server State field).
- NOTE: If DNS settings are unknown, set DNS1 to "8.8.8.8" and DNS2 to "8.8.4.4".
  - Click Update IP Settings, then click the "Change and restart" button to reboot the Gateway and activate the new IP Address. See the <u>FieldServer Toolbox and GUI Manual</u> for more information.

#### 5.2 Connecting to the ProtoAir Over Wi-Fi Access Point (Preferred Method)

When the ProtoAir is first powered up, the Wi-Fi Access Point will be enabled allowing direct connection to the ProtoAir with Wi-Fi.

To connect to the ProtoAir Wi-Fi Access Point:

- Click the fill icon (found in the bottom-right corner of the computer screen) to open the available Wireless Network Connections.
- Select the desired ProtoAir and click Connect.

| Wireless Network Connection |                   |
|-----------------------------|-------------------|
| SMC_WLAN                    | Connected         |
| FieldSVR                    | llter             |
| ProtoAir-600025             | llte              |
| Connect automaticall        | y <u>C</u> onnect |
| SMC_Guest                   | llter             |
| ProtoAir-6000B0             | llter             |
| DIRECT-74-HP M452 Las       | erJet             |

• Enter the Security key. The default is 12345678.

| 🝄 Connect to a Net | work                    |           |  |
|--------------------|-------------------------|-----------|--|
| Type the netwo     | ork security key        |           |  |
| Security key:      | 12345678                |           |  |
|                    | <u>H</u> ide characters |           |  |
|                    |                         |           |  |
|                    |                         | OK Cancel |  |

The available Wireless Network Connection menu should now show that the computer is connected to the ProtoAir.

| Currently connected to:               | 43    |
|---------------------------------------|-------|
| ProtoAir-60001B<br>No Internet access |       |
| Wireless Network Connection           | ^     |
| ProtoAir-60001B Connected             | للده  |
| SMC_WLAN                              | ألاده |
| ProtoAir-600032                       | أللده |
| SMC_Guest                             | للاه  |

## 6 CONFIGURE THE PROTOAIR

#### 6.1 Accessing the ProtoAir Web Configurator

- Navigate to the IP Address of the ProtoAir on the local PC using one of two methods:
  - Open a web browser and enter the IP Address of the ProtoAir; the default Ethernet address is 192.168.1.24, the default Wi-Fi Access Point address is 192.168.50.1
  - If using the FieldServer Toolbox (Section 5.1.1.2), click the Connect button
- NOTE: If the IP Address of the ProtoAir has been changed, the IP Address can be discovered using the FS Toolbox utility. See Appendix A.1 for instructions.

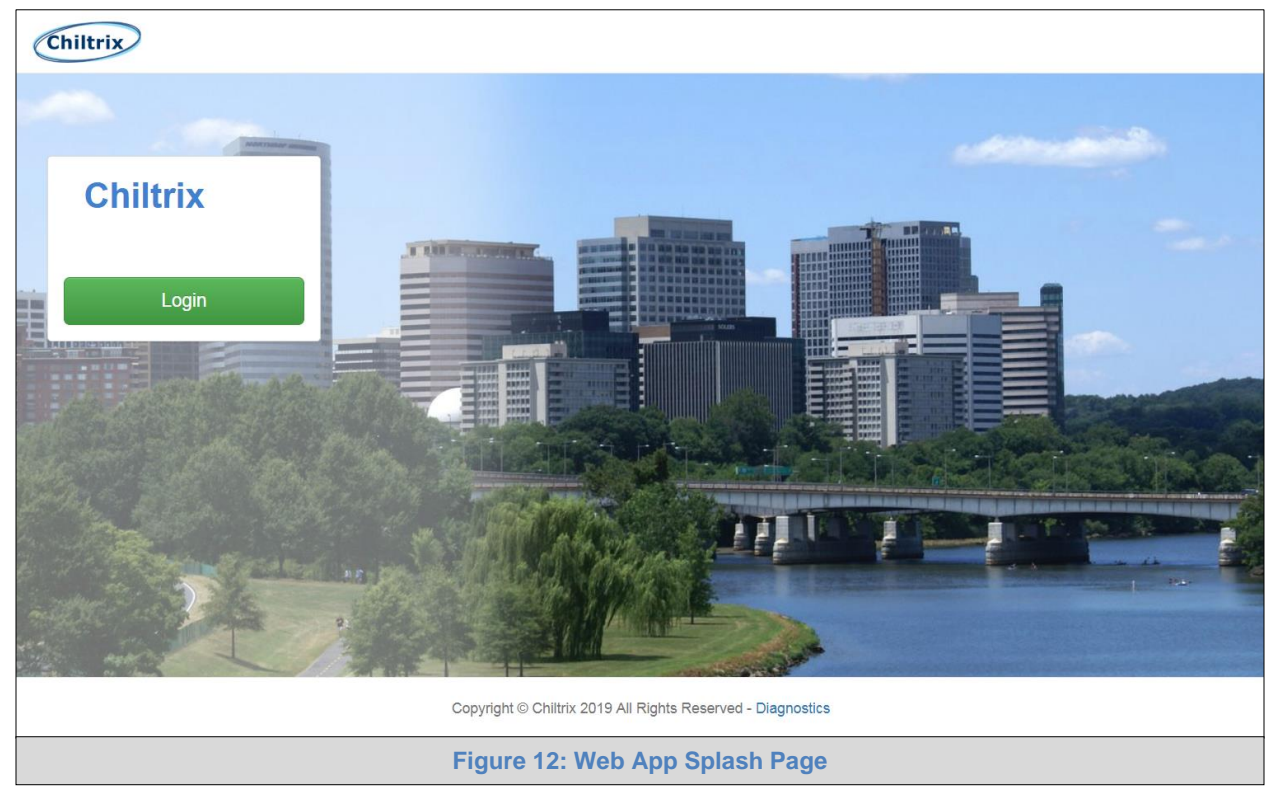

• Once at the Web App splash page, click the Login button.

• Enter the previously set up or default username and password.

#### NOTE: The default username is "admin". The default password is "admin".

| Authentication Required<br>http://192.168.3.244 requires a username and password. |  |  |  |  |
|-----------------------------------------------------------------------------------|--|--|--|--|
| User Name: Password:                                                              |  |  |  |  |
| Log In Cancel Figure 13: Login Window                                             |  |  |  |  |

• From the Web App landing page (Figure 14), click the Settings tab and then click Configuration.

| Chiltrix                                                    | 💄 Profile 🔻          |  |  |
|-------------------------------------------------------------|----------------------|--|--|
| Device List                                                 | $\equiv$ System View |  |  |
| 🛃 Data Log Viewer                                           |                      |  |  |
| 🛗 Event Log                                                 |                      |  |  |
| ■ SMC Cloud™                                                |                      |  |  |
| ©₿ Settings >                                               |                      |  |  |
| About                                                       |                      |  |  |
|                                                             |                      |  |  |
| Copyright © Chiltrix 2019 All Rights Reserved - Diagnostics |                      |  |  |
| Figure 14: Web App Landing Page                             |                      |  |  |

• Then click the Profiles Configuration button to go to the Web Configurator page.

| Chiltrix                                                    | 🔒 Profile                                          | • |  |
|-------------------------------------------------------------|----------------------------------------------------|---|--|
| 🙆 Device List                                               | ■ Configuration                                    |   |  |
| 🗠 Data Log Viewer                                           |                                                    |   |  |
| 🖰 Event Log                                                 | Profile Configuration Page                         |   |  |
| SMC Cloud™                                                  | Profiles Configuration                             |   |  |
| <b>Q</b> <sup>8</sup> <sub>8</sub> Settings ∨               |                                                    |   |  |
| Configuration                                               |                                                    |   |  |
| Virtual Points                                              | Reset Application                                  |   |  |
| Network                                                     | Warning: This will remove all data from the device |   |  |
| About                                                       | Reset Application                                  |   |  |
| Copyright © Chiltrix 2019 All Rights Reserved - Diagnostics |                                                    |   |  |
| Figure 15: Configuration Tab                                |                                                    |   |  |

- This opens up a new tab in your browser named "Gateway Profile Configuration".
- NOTE: The Cloud tab see Figure 15) allows users to connect to the Cloud which enables secure remote connection to field devices through a FieldServer and its local applications for configuration, management, maintenance.

## 6.2 Setting ProtoAir Configuration Parameters

Select the field protocol by entering the appropriate number into the Protocol Selector Value and clicking the Submit button. Wait for the system to reset as the configuration is updated.

| Configuration Pa | rameters                                                                                                    |             |                     |
|------------------|----------------------------------------------------------------------------------------------------|-------------|---------------------|
| arameter Name    | Parameter Description                                                                                                    | Value       |                     |
| rotocol_select   | Protocol Selector<br>Set to 1 for BACnet IP/Modbus TCP/Modbus RTU<br>Set to 2 for BACnet MSTP                                                                                         | 2           | Submit              |
| od_baud_rate     | Modbus RTU Baud Rate<br>This sets the Modbus RTU baud rate.<br>(9600/19200/38400/57600)                                                                                               | 9600        | Submit              |
| od_parity        | Modbus RTU Parity<br>This sets the Modbus RTU parity.<br>(None/Even/Odd)                                                                                                    | None        | Submit              |
| od_data_bits     | Modbus RTU Data Bits<br>This sets the Modbus RTU data bits.<br>(7 or 8)                                                                                                    | 8           | Submit              |
| od_stop_bits     | Modbus RTU Stop Bits<br>This sets the Modbus RTU stop bits.<br>(1 or 2)                                                                                                    | 1           | Submit              |
| etwork_nr        | <b>BACnet Network Number</b><br>This sets the BACnet network number of the Gateway.<br>(1 - 65535)                                                                                    | 50          | Submit              |
| ode_offset       | <b>BACnet Node Offset</b><br>This is used to set the BACnet device instance.<br>The device instance will be sum of the Modbus device<br>address and the node offset.<br>(0 - 4194303) | 50000       | Submit              |
| ac_mac_addr      | BACnet MSTP Mac Address<br>This sets the BACnet MSTP MAC address.<br>(1 - 127)                                                                                                    | 127         | Submit              |
| ac_baud_rate     | BACnet MSTP Baud Rate<br>This sets the BACnet MSTP baud rate.<br>(9600/19200/38400/76800)                                                                                             | 38400       | Submit              |
| ac_max_master    | <b>BACnet MSTP Max Master</b><br>This sets the BACnet MSTP max master.<br>(1 - 127)                                                                                                   | 127         | Submit              |
| ac_cov_option    | BACnet COV<br>This enables or disables COVs for the BACnet connection.<br>Use COV_Enable to enable. Use COV_Disable to disable.<br>(COV_Enable/COV_Disable)                           | COV_Disable | Submit              |
| ic_virt_nodes    | <b>BACnet Virtual Server Nodes</b><br>Set to NO if the unit is only converting 1 device to BACnet.<br>Set to YES if the unit is converting multiple devices.<br><i>(No/Yes)</i>       | No          | Submit              |
| Active profiles  |                                                                                                    |             |                     |
| Node ID Curre    | nt profile Parameters                                                                                                    |             |                     |
| ELP (?) Networ   | k Settings Clear Profiles and Restart System Rest                                                                                                    | art         | Diagnostics & Debug |

NOTE:

- In the Web Configurator, the Active Profiles are shown below the configuration parameters. The Active Profiles section lists the currently active device profiles, including previous Web Configurator additions. This list is empty for new installations, or after clearing all configurations. (Figure 16)
- To add an active profile to support a device, click the Add button under the Active Profiles heading. This will present a drop-down menu underneath the Current profile column.
- Once the Profile for the device has been selected from the drop-down list, enter the value of the device's Node-ID which was assigned in **Section 3.3.2**. For a single Chiltrix Chiller, this Node-ID is the units Modbus RTU address, usually "1". If more than one (up to three total) then the addresses would be "1, 2 and 3", for example, related with multiple copies of the desired profile.

| Nr     Node ID     Current profile     Parameters       BAC_MSTP_Chiller      Submit       BAC_MSTP_Chiller      Cancel       BAC_MSTP_Fan_Coils     BAC_MSTP_Fan_Coils     Diagnostics & Debuggin       HELP (?)     Network Sector (get)     System Restart | Active profiles                           |                                                                                       |                     |                  |
|----------------------------------------------------------------------------------------------------|-------------------------------------------|---------------------------------------------------------------------------------------|---------------------|------------------|
| BAC_MSTP_Chiller     Submit       BAC_MSTP_Chiller     Cancel       BAC_MSTP_Fan_Coils     Cancel       HELP (?)     Network sectorings         System Restart     Diagnostics & Debugging                                                                    | Nr Node ID Currer                         | nt profile Par                                                                        | rameters            |                  |
|                                                                                                    | BAC_N<br>BAC_N<br>BAC_N<br>BAC_N<br>BAC_N | MSTP_Chiller  MSTP_Chiller  MSTP_Fan_Coils  MSTP_Fan_Coils_Prior  offiles and Restart | System Restart      | Submit<br>Cancel |
| Figure 17: Profile Selection Monu                                                                                                    |                                           | Eiguro 17: Pro                                                                        | file Selection Monu |                  |

- Then press the "Submit" button to add the Profile to the list of devices to be configured.
- Repeat this process until all the devices have been added.
- Completed additions are listed under "Active profiles" as shown in Figure 18.

| Ac  | Active profiles                                                                                             |                          |            |        |  |
|-----|----------------------------------------------------------------------------------------------------|--------------------------|------------|--------|--|
| Nr  | Node ID                                                                                                    | Current profile          | Parameters |        |  |
| 1   | 1                                                                                                    | BAC_MSTP_Chiller         |            | Remove |  |
| 2   | 22                                                                                                    | BAC_MSTP_Fan_Coils       |            | Remove |  |
| 3   | 33                                                                                                    | BAC_MSTP_Fan_Coils_Prior |            | Remove |  |
| Ad  | Add                                                                                                    |                          |            |        |  |
| HEL | HELP (?)     Network Settings     Clear Profiles and Restart     System Restart     Diagnostics & Debugging |                          |            |        |  |
|     | Figure 18: Web Configurator Showing Active Profile Additions                                                |                          |            |        |  |

# NOTE: If multiple devices are connected to the ProtoAir, set the BACnet Virtual Server Nodes field to "Yes"; otherwise leave the field on the default "No" setting.

 At this point, if you return to the "System View" tab on your browser, you will now see your Chiller and some of its parameters. Clicking on the Chiller Name opens up all the available Data Registers and all available live data can be viewed, and some data can be changed effectively giving you direct access to control of your system.

#### 6.2.1 Verify Device Communications

- Check that the port R1 TX1 and RX1 LEDs are rapidly flashing. See Appendix A.4 for additional information and images.
- Confirm the software shows communication without errors. Go to Appendix A.2 for instructions.

#### 6.3 BACnet: Setting Node\_Offset to Assign Specific Device Instances

- Follow the steps outlined in Section 6.1 to access the ProtoAir Web Configurator.
- The Node\_Offset field shows the current value (default = 50,000).
  - The values allowed for a BACnet Device Instance can range from 1 to 4,194,303
- To assign a specific Device Instance (or range); change the Node\_Offset value as needed using the calculation below:

#### Device Instance (desired) = Node\_Offset + Node\_ID

For example, if the desired Device Instance for the device 1 is 50,001 and the following is true:

- Device 1 has a Node-ID of 1
- Device 2 has a Node-ID of 22
- Device 3 has a Node-ID of 33

Then plug the device 1's information into the formula to find the desired Node\_Offset:

- $50,001 = Node_Offset + 1$
- > 50,000 = Node\_Offset

Once the Node\_Offset value is input, it will be applied to all devices as shown below:

- Device 1 Instance = 50,000 + Node\_ID = 50,000 + 1 = 50,001
- Device 2 Instance = 50,000 + Node\_ID = 50,000 + 22 = 50,022
- Device 3 Instance = 50,000 + Node\_ID = 50,000 + 33 = 50,033
- Click "Submit" once the desired value is entered.

|                                               | BACnet Node Offset<br>This is used to set the BACnet device instance                 | 0     |        |  |
|-----------------------------------------------|--------------------------------------------------------------------------------------|-------|--------|--|
| node_offset                                   | The device instance will be sum of the node id and the node offset.<br>(0 - 4194303) | 50000 | Submit |  |
| Figure 19: Web Configurator Node Offset Field |                                                                                      |       |        |  |

| Ac  | Active profiles                                                                                             |                          |            |        |  |
|-----|----------------------------------------------------------------------------------------------------|--------------------------|------------|--------|--|
| Nr  | Node ID                                                                                                    | Current profile          | Parameters |        |  |
| 1   | 1                                                                                                    | BAC_MSTP_Chiller         |            | Remove |  |
| 2   | 22                                                                                                    | BAC_MSTP_Fan_Coils       |            | Remove |  |
| 3   | 33                                                                                                    | BAC_MSTP_Fan_Coils_Prior |            | Remove |  |
| Ac  | Add                                                                                                    |                          |            |        |  |
| HEI | HELP (?)     Network Settings     Clear Profiles and Restart     System Restart     Diagnostics & Debugging |                          |            |        |  |
|     | Figure 20: Active Profiles                                                                                  |                          |            |        |  |

#### 6.4 How to Start the Installation Over: Clearing Profiles

- Follow the steps outlined in **Section 6.1** to access the ProtoAir Web Configurator.
- At the bottom-left of the page, click the "Clear Profiles and Restart" button.
- Once restart is complete, all past profiles discovered and/or added via Web configurator are deleted. The unit can now be reinstalled.
- Note: This will not remove the profiles loaded on the gateway itself; it only removes access to these profiles from the browser and GUI. These profiles can be reactivated at any time and reassigned to the active list.

# 7 NETWORK SETTINGS

#### 7.1 Navigate to the FS-GUI Network Settings

- Open the FS-GUI page.
  - From the Web App landing page, click the word "Diagnostics" found in blue at the bottom of the screen

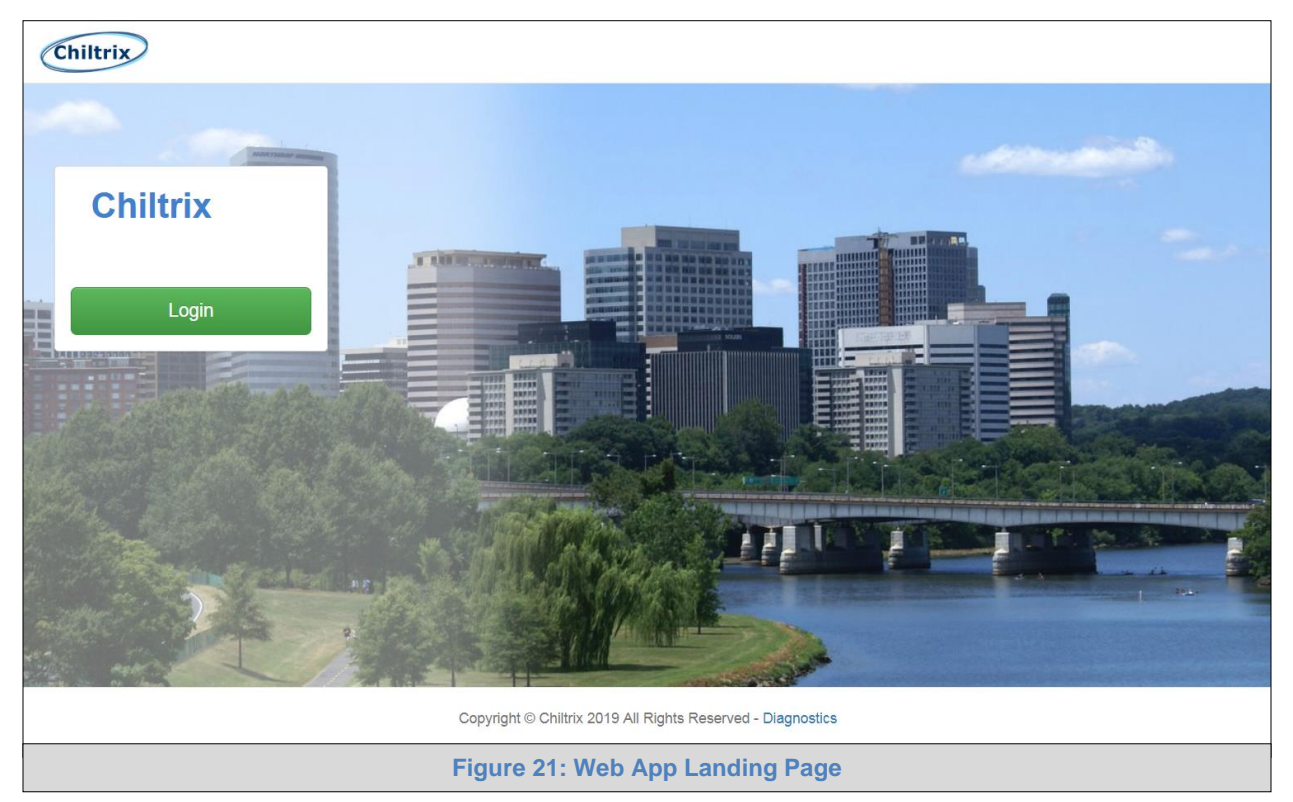

• From the Web Configurator page, click on the blue "Diagnostics & Debugging" button in the bottom right corner of the screen

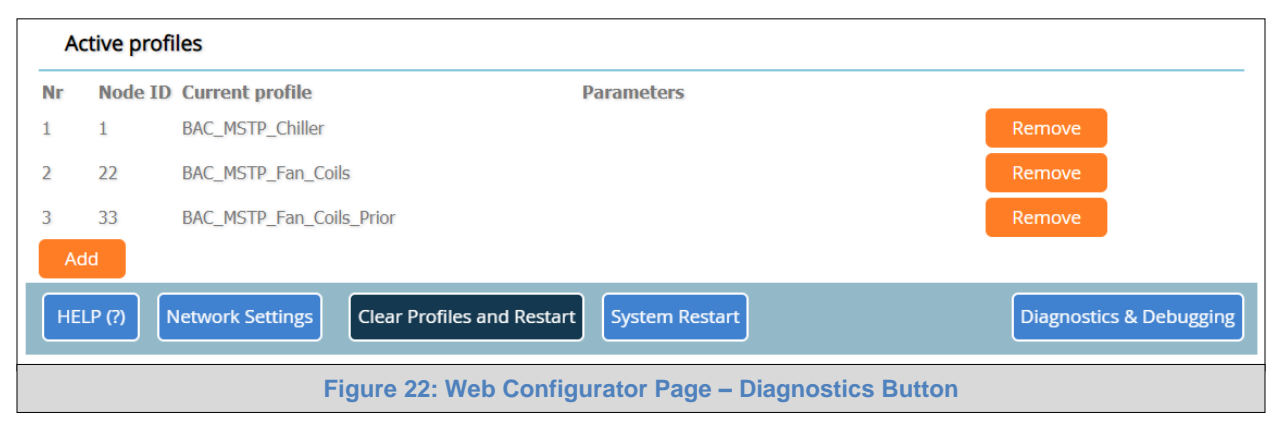

• Find the Navigation tree on the left side of the screen.

| avigation                         | CN1841 Chiltrix Inc. v1.00a |                           |  |
|-----------------------------------|-----------------------------|---------------------------|--|
| CN1841 Chiltrix Inc. v1.00a       | Status Settings             | Info Stats                |  |
| About                             | ·                           |                           |  |
| > Setup                           | Status                      |                           |  |
| > View                            | Name                        | Value                     |  |
| <ul> <li>User Messages</li> </ul> | Driver_Configuration        | DCC000                    |  |
| <ul> <li>Diagnostics</li> </ul>   | DCC_Version                 | V6.05p (A)                |  |
|                                   | Kernel_Version              | V6.49d (A)                |  |
|                                   | Release_Status              | Normal                    |  |
|                                   | Build_Revision              | 4.40.7                    |  |
|                                   | Build_Date                  | 2019-02-27 13:20:49 +0200 |  |
|                                   | Platform_Name               | *                         |  |
|                                   | BIOS_Version                | 2.2.0                     |  |
|                                   | FieldServer_Model           | ProtoAir-Cellular         |  |
|                                   | Serial_Number               |                           |  |
|                                   | Carrier Type                |                           |  |
|                                   | Data_Points_Used            | 122                       |  |
|                                   | Data_Points_Max             | 10000                     |  |
|                                   | Application Memory:         |                           |  |

- Click the orange arrow next to the ProtoAir CN number and title to expand the tree.
- Click on the orange arrow next to Setup to expand the tree.
- Click on Network Settings.

|           | 5                                    |  |  |  |  |  |  |  |  |  |
|-----------|--------------------------------------|--|--|--|--|--|--|--|--|--|
| ✓ Gateway |                                      |  |  |  |  |  |  |  |  |  |
| •         | About                                |  |  |  |  |  |  |  |  |  |
| ~         | Setup                                |  |  |  |  |  |  |  |  |  |
|           | <ul> <li>File Transfer</li> </ul>    |  |  |  |  |  |  |  |  |  |
|           | <ul> <li>Network Settings</li> </ul> |  |  |  |  |  |  |  |  |  |
|           | <ul> <li>Passwords</li> </ul>        |  |  |  |  |  |  |  |  |  |
|           | <ul> <li>Time Settings</li> </ul>    |  |  |  |  |  |  |  |  |  |
| >         | View                                 |  |  |  |  |  |  |  |  |  |
| •         | User Messages                        |  |  |  |  |  |  |  |  |  |
| •         | Diagnostics                          |  |  |  |  |  |  |  |  |  |
|           |                                      |  |  |  |  |  |  |  |  |  |
|           |                                      |  |  |  |  |  |  |  |  |  |

# 7.2 Change the ProtoAir IP Address

Configure the IP settings of the ProtoAir using the following methods:

- When using the Ethernet port to connect to the local network (Section 7.2.1).
- When connecting the ProtoAir to a local wireless access point, configure the Wi-Fi Client Settings in the ProtoAir (Section 7.2.2).

#### NOTE: For Wi-Fi Access Point network information see Appendix B.4.

### 7.2.1 Update Wired Network Settings

IP Settings tab is the landing page when selecting Network Settings on the navigation tree. To change the IP settings, follow these instructions:

• Enable DHCP Client State to automatically assign IP Settings or modify the settings manually as needed, via these fields: IP Address, Netmask, Default Gateway and Domain Name Server1/2.

#### NOTE: If connected to a router, set the Default Gateway to the same IP Address as the router.

- Click Update IP Settings, then click on System Restart to restart the Gateway and activate the new IP Address.
- Connect the ProtoAir to the local network or router.

#### NOTE: If the FS-GUI was open in a browser, the browser will need to be pointed to the new IP Address of the ProtoAir before the FS-GUI will be accessible again.

| IP Settings                    | WiFi Client            | WiFi AP               | Cellular            | Common                         |                     |
|--------------------------------|------------------------|-----------------------|---------------------|--------------------------------|---------------------|
| lote                           |                        |                       |                     |                                |                     |
| Ipdated settings w<br>.ddress. | rill take effect immed | diately. If the IP Ac | ldress is changed y | ou will need to direct your br | owser to the new IP |
|                                | N1 IP                  | Address               | 1                   | 92.168.3.28                    |                     |
|                                | N1 Ne                  | tmask                 | 2                   | 55.255.255.0                   |                     |
|                                | N1 DH                  | CP Client State       | L                   | DISABLED V                     |                     |
|                                | Defaul                 | t Gateway             | 1                   | 92.168.3.1                     |                     |
|                                | Domai                  | n Name Server1        | 1                   | 0.5.4.226                      |                     |
|                                | Domai                  | n Name Server2        | 1                   | 0.5.4.227                      |                     |
|                                | Ca                     | ncel                  |                     | Update IP Settings             |                     |
|                                | Conne                  | ction Status          | C                   | onnected                       |                     |
|                                | Etherr                 | et MAC Address        | 0                   | 0:50:4E:60:00:0E               |                     |
|                                | Etherr                 | iet Tx Msgs           | 1                   | 11601                          |                     |
|                                | Etherr                 | iet Rx Msgs           | 2                   | 54289                          |                     |
|                                | Ethern                 | et Tx Msgs Droppe     | d 0                 |                                |                     |
|                                | Etherr                 | iet Rx Msgs Droppe    | ed 0                |                                |                     |

| IP Setting Fields  | Definition                                  |
|--------------------|---------------------------------------------|
| Connection Status  | Status of connection                        |
| MAC Address        | Ethernet MAC Address                        |
| Tx/Rx Msgs         | Number of transmitted and received messages |
| Tx/Rx Msgs Dropped | Number of unanswered Tx or Rx messages      |

### 7.2.2 Update Wi-Fi Client Settings

From the FS-GUI Network Settings landing page, click on the Wi-Fi Client tab. To change the Wi-Fi client settings, follow these instructions:

- Set the Wi-Fi Status to ENABLED for the ProtoAir to communicate with other devices via Wi-Fi.
- Enter the Wi-Fi SSID and Wi-Fi Password for the local wireless access point.
- Enable DHCP to automatically assign all Wi-Fi Client network settings or manually modify the setting using the fields immediately below (IP Address, Network, etc.).

#### NOTE: If connected to a router, set the IP gateway to the same IP Address as the router.

- Click Update Wi-Fi Settings, then click on System Restart to restart the gateway and activate Wi-Fi Client settings.
- Go to Common settings (Section 7.2.3) to set the Primary Connection to Wi-Fi Client.

| IP Settings                    | WiFi Client WiFi AP                  | Cellular                 | Common                                    |          |
|--------------------------------|--------------------------------------|--------------------------|-------------------------------------------|----------|
| lote                           |                                      |                          |                                           |          |
| pdated settings wil<br>ddress. | II take effect immediately. If the I | IP Address is changed ye | ou will need to direct your browser to th | e new IP |
|                                | WiFi Status                          |                          | ENABLED V                                 |          |
|                                | WiFi SSID                            | SI                       | IC_WLAN                                   |          |
|                                | WiFi Password                        | SI                       | 3rr@M0n1tor                               |          |
|                                | WiFi DHCP Client Sta                 | ite                      | ENABLED V                                 |          |
|                                | WiFi IP Address                      | 10                       | .5.5.76                                   |          |
|                                | WiFi Netmask                         | 25                       | 5.255.254.0                               |          |
|                                | WiFi Default Gateway                 | y 10                     | .5.4.203                                  |          |
|                                | WiFi Domain Name S                   | Server1 10               | .5.4.226                                  |          |
|                                | WiFi Domain Name S                   | Server2 10               | .5.4.227                                  |          |
|                                | Cancel                               | U                        | odate WiFi Settings                       |          |
|                                | Connection Status                    | Co                       | onnected                                  |          |
|                                | WiFi MAC Address                     | a                        | :08:ea:4e:54:62                           |          |
|                                | WiFi BSSID                           | 92                       | :2a:a8:c7:38:1a                           |          |
|                                | WiFi Channel                         | 24                       | 37                                        |          |
|                                | WiFi Tx Msgs                         | 12                       | 0                                         |          |
|                                | WiFi Rx Msgs                         | 37                       | 7                                         |          |
|                                | WiFi Tx Msgs Droppe                  | ed 0                     |                                           |          |
|                                | WiFi Rx Msgs Droppe                  | ed 0                     |                                           |          |
|                                | WiFi Pairwise Cipher                 |                          | CMP                                       |          |
|                                | WiFi Group Cipher                    | C                        | CMP                                       |          |
|                                | WiFi Key Mgmt                        | w                        | PA2-PSK                                   |          |
|                                | WiFi Link                            | 73                       | .2 MBit/s MCS 7 short                     |          |
|                                |                                      | -                        |                                           |          |

Figure 26: FS-GUI Wi-Fi Client Network Settings

| Wi-Fi Client Fields         | Definition                                                               |
|-----------------------------|--------------------------------------------------------------------------|
| Connection Status           | Status of connection                                                     |
| MAC Address, BSSID, Channel | Wi-Fi Client MAC Address, BSSID, and Channel                             |
| Tx/Rx Msgs                  | Number of transmitted and received messages                              |
| Tx/Rx Msgs Dropped          | Number of unanswered Tx or Rx messages                                   |
| Pairwise Cipher             | Type of encryption used for unicast traffic                              |
| Group Cipher                | Identifies the type of encryption used for multicast / broadcast traffic |
| Key Mgmt                    | Encryption type                                                          |
| Link                        | Connection speed                                                         |
| Signal Level                | Signal level in dBm (see Appendix A.6)                                   |

### 7.2.3 Common Settings

The Common Settings make it possible to choose the primary connection when both Ethernet and Wi-Fi Client connections are available.

• From the FS-GUI Network Settings landing page, click on the Common tab.

#### NOTE: The default Primary Connection is Ethernet.

- Select the desired option from the drop-down menu on the right.
- Click Update Common Settings, then click on System Restart to restart the gateway and activate the new settings.

#### NOTE: If using Wi-Fi Client and not Ethernet, change Primary Connection to Wi-Fi.

|                                                              | WiFi Client                                                 | WiFi AP                                            | Cellular                               | Common                                         |                                                                        |
|--------------------------------------------------------------|-------------------------------------------------------------|----------------------------------------------------|----------------------------------------|------------------------------------------------|------------------------------------------------------------------------|
| lote                                                         |                                                             |                                                    |                                        |                                                |                                                                        |
| Ipdated settings w<br>rimary connection<br>thernet or WiFi w | ill take effect immec<br>will be the connecti<br>nen active | liately. Common setting<br>on which has internet a | s will be applied<br>ccess. Cellular v | d to WiFi Client, WiF<br>vill take preference, | i AP and Cellular if supported. The<br>as the primary connection, over |
|                                                              | Primar<br>Cat                                               | y Connection<br>ncel                               | Update                                 | Ethernet Common Settings                       |                                                                        |
|                                                              | Active                                                      | Primary Connection                                 | Eth                                    | ernet                                          |                                                                        |
|                                                              | Active                                                      | Default Gateway                                    | 192                                    | 2.168.3.1                                      |                                                                        |
|                                                              | Active                                                      | Domain Name Server1                                | 10.                                    | 5.4.226                                        |                                                                        |
|                                                              |                                                             | Domain Name Server?                                | 10                                     | 5.4.227                                        |                                                                        |
|                                                              | Active                                                      | Domain Name Server2                                | 201                                    |                                                |                                                                        |

NOTE: The fields below the update button show the settings as they were set in the IP Settings or Wi-Fi Client pages. They are not editable on the Common page.

# 8 CLOUD USER SETUP, REGISTRATION AND LOGIN

#### 8.1 User Setup

Request an invitation to Cloud from the manufacturer's support team and follow the instructions below to set up login details: Request from <u>info@chiltrix.com</u>

• The "Welcome to Cloud" email will appear as shown below.

| notifications@fieldp      | op.io                                                   | 2:20 PM (16 minutes ago)               |
|---------------------------|---------------------------------------------------------|----------------------------------------|
| to me 💌                   |                                                         |                                        |
|                           |                                                         |                                        |
| Please co                 | omplete SMC Cloud registr                               | ation                                  |
| Hello from                | Sierra Monitor,                                         |                                        |
| You're one<br>cloud for r | e step closer to IIoT-empowering<br>emote connectivity. | your devices with the SMC Cloud device |
| Click the li              | nk below to complete SMC Cloud                          | d registration.                        |
|                           | Complete I                                              | Registration                           |
| Sincerely,                |                                                         |                                        |
|                           |                                                         |                                        |

NOTE: If no Cloud email was received, check the spam/junk folder for an email from <u>notification@fieldpop.io</u>. Contact the manufacturer's support team if the email cannot be found.

• Click the "Complete Registration" button and fill in user details accordingly.

| Complete Your Registration                                                                                                    |                 |
|----------------------------------------------------------------------------------------------------|-----------------|
| Email Address                                                                                                    |                 |
| user@gmail.com                                                                                                    |                 |
| First Name                                                                                                    |                 |
| First Name                                                                                                    | *               |
| Last Name                                                                                                    |                 |
| Last Name                                                                                                    | *               |
| Phone Number                                                                                                    |                 |
| <b>= -</b> (201) 555-5555                                                                                                    | *               |
| New Password                                                                                                    |                 |
| password                                                                                                    | •               |
| Confirm Password                                                                                                    |                 |
| password                                                                                                    | •               |
| By registering my account with SMC, I understand<br>that I am agreeing to the SMC Cloud Terms of Service<br>and Privacy Policy | *               |
| * M:                                                                                                    | andatory Fields |
| Save Cancel                                                                                                    |                 |
| Figure 28: Setting User Details                                                                                                |                 |

- Fill in the name, phone number, password fields and click the checkbox to agree to the privacy policy and terms of service.
- Click "Save" to save the user details.
- Click "OK" on when the Success message appears.
- Record the email account used and password for future use.

#### 8.2 Registration Process

Once the Cloud user credentials have been generated, the ProtoAir can be registered onto the Cloud server.

• Click on the Cloud tab on the left-hand side of the screen.

| Chiltrix                |          |                      |          |           |                         |                                    |                         |                                     |                     |                            | ♣ Profile ▼                |
|-------------------------|----------|----------------------|----------|-----------|-------------------------|------------------------------------|-------------------------|-------------------------------------|---------------------|----------------------------|----------------------------|
| Device List             | $\equiv$ | System View          |          |           |                         |                                    |                         |                                     |                     |                            |                            |
| 🗠 Data Log Viewer       |          |                      |          |           |                         |                                    |                         |                                     |                     |                            |                            |
| 🛱 Event Log             |          | Chiller              |          |           |                         |                                    |                         |                                     |                     |                            |                            |
| SMC Cloud™              |          | Name                 | Address  | Location  | Description             | Usage Side<br>Water Flow<br>Volume | Compressor<br>Frequency | Compressor<br>Total Running<br>Time | DHW Current<br>Temp | AC Heating<br>Current Temp | AC Cooling<br>Current Temp |
| O <sup>o</sup> Settings |          | BAC_MSTP_Chiller_1_  | 1        | TBD       | TBD                     | 0                                  | 0                       | 0                                   | 0                   | 0                          | 0                          |
| Configuration           |          |                      |          |           |                         |                                    |                         |                                     |                     |                            |                            |
| Virtual Points          |          | Fan Coils            |          |           |                         |                                    |                         |                                     |                     |                            |                            |
| Network                 |          | Name                 |          | Address   | Location                | Description                        | Room Terr               | np Coil Ten                         | np Curr             | rent Fan Speed             | Pulse Flow Of Fan          |
| About                   |          | BAC_MSTP_Fan_Coils_2 | 2_       | 22        | TBD                     | TBD                                | 0                       | 0                                   | 0                   |                            | 0                          |
|                         |          | Fan Coils Prior      |          |           |                         |                                    |                         |                                     |                     |                            |                            |
|                         |          | Name                 |          | Address   | Location                | Description                        | Cooling Set<br>Temp     | Heating Set<br>Temp                 | Room Temp           | Coil Temp                  | Fan Revolution             |
|                         |          | BAC_MSTP_Fan_Coils_P | rior_33_ | 33        | TBD                     | TBD                                | 0                       | 0                                   | 0                   | 0                          | 0                          |
|                         |          |                      |          |           |                         |                                    |                         |                                     |                     |                            |                            |
|                         |          |                      |          | Copyrigh  | t © Chiltrix 2019 All F | Rights Reserved - D                | iagnostics              |                                     |                     |                            |                            |
|                         |          |                      | Figur    | e 29: Web | App Lan                 | ding Pag                           | je – Clou               | Id Tab                              |                     |                            |                            |

• The following informational splash page will appear, click Close to view the registration page.

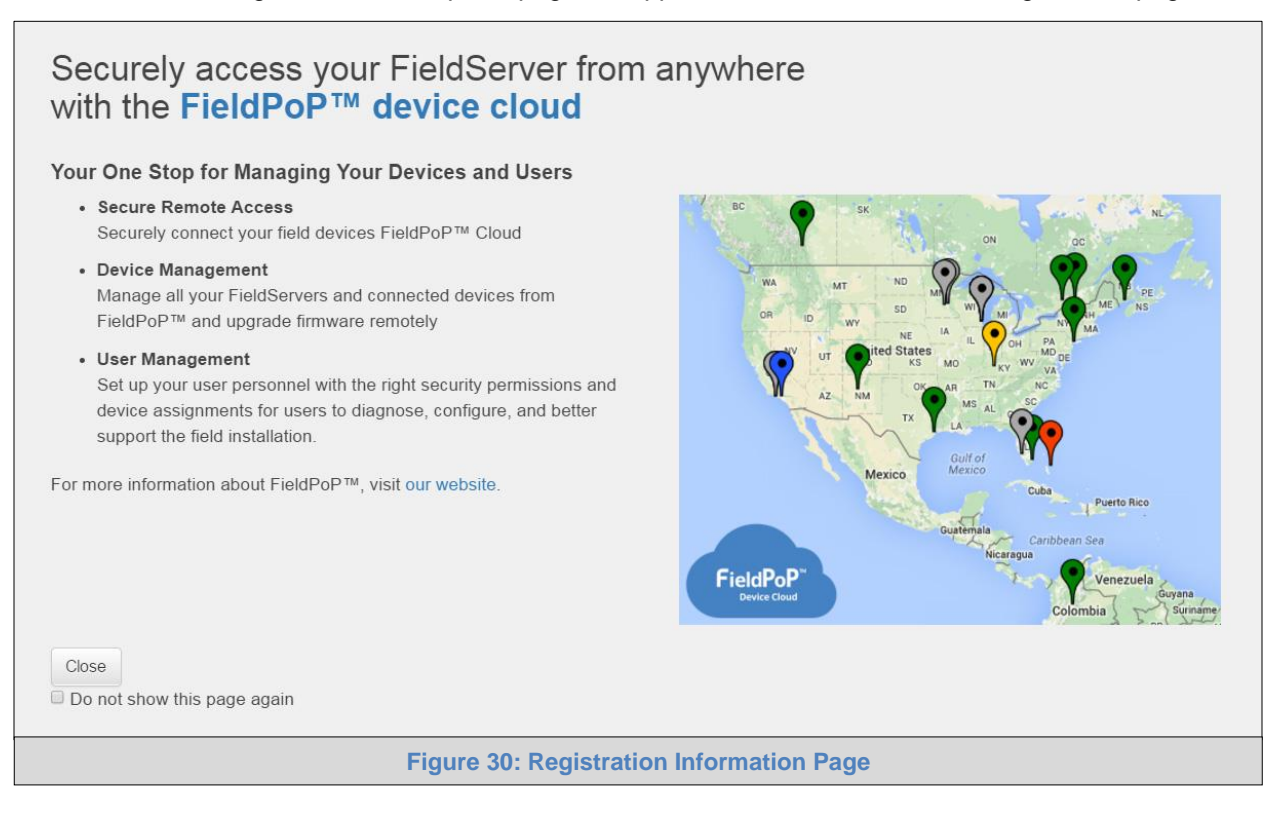

- If a warning message appears instead of the splash page, follow the suggestion that appears on screen.
- If the ProtoAir cannot reach the Cloud server, the following message will appear.

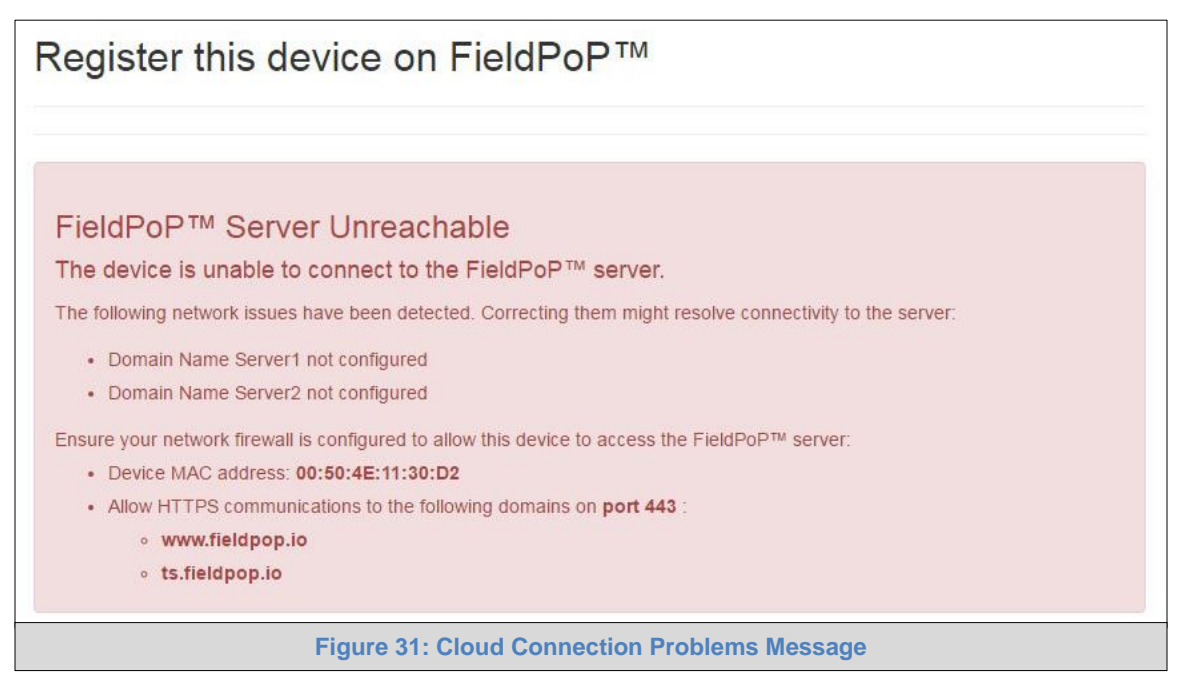

• Follow the directions presented in the warning message and check that the DNS settings are set up with the following Domain Name Server (DNS) settings:

DNS1=8.8.8.8

DNS2=8.8.4.4

- Ensure that the ProtoAir is properly connected to the Internet
- NOTE: If changes to the network settings are done, remember to click "Update IP Settings" and then power cycle the ProtoAir.

• On the registration page, fill in user credentials and all other device information fields for registration of each individual ProtoAir in the field.

| Register this FieldServer on FieldPoP™                                                                                                    |                                                                                 |  |  |  |  |  |
|----------------------------------------------------------------------------------------------------|---------------------------------------------------------------------------------|--|--|--|--|--|
| New Users                                                                                                    |                                                                                 |  |  |  |  |  |
| If you do not have FieldPoP credenti                                                                                                    | als, you can create a new FieldPoP account now Create a FieldPoP account        |  |  |  |  |  |
| Existing Users - Enter device registration de                                                                                                    | tails                                                                           |  |  |  |  |  |
| User Credentials                                                                                                    |                                                                                 |  |  |  |  |  |
| Username                                                                                                    |                                                                                 |  |  |  |  |  |
| Password                                                                                                    | Invalid value : Please enter a username Invalid value : Please enter a password |  |  |  |  |  |
| Device Details                                                                                                    |                                                                                 |  |  |  |  |  |
| Device Name                                                                                                    | Test Bridge                                                                     |  |  |  |  |  |
| Device Description                                                                                                    | OEM FieldPoP test bridge                                                        |  |  |  |  |  |
| Device Location                                                                                                    |                                                                                 |  |  |  |  |  |
| Automatically get current location<br>Get Current Location<br>Enter the address and get device location<br>Enter place here<br>Latitude:<br>Longitude: | on                                                                              |  |  |  |  |  |
|                                                                                                    | Register Device                                                                 |  |  |  |  |  |
| Fig                                                                                                    | ure 32: Cloud Registration Page                                                 |  |  |  |  |  |

- To input the device location, do one of the following:
  - o Enter the address in the address field
  - Click the "Get Current Location" button to auto-populate
- NOTE: This button will only work if location services have been enabled on the local browser. If using the Chrome browser and connected via LAN, this method will not work.
  - Drop a location directly on the Google map
  - Enter the latitude and longitude manually
  - Click Register Device.
  - Once the device has successfully been registered, the following screen will appear listing the device details and additional information auto-populated by the ProtoAir.

# Register this device on FieldPoP™

#### **Device Registered**

Device Name: Winterfell Group

Device Description: Demo - Winterfell Group

Device Location: 56.185263, -4.050275

MAC Address: 00:50:4E:11:1B:4A

Tunnel Server URL: tunnel.fieldpop.io

Device ID: pepperminthawk\_V1IFzf-6I

Product Name: test

Product Version: 0.0.5

Update Device Details

#### 8.3 Login to Cloud

After the ProtoAir is registered, go to <u>www.cloud.net</u> and type in the appropriate login information as per registration credentials.

| ÷ | e c | Secure   https://www.fieldpop.io/ | fieldpop_user_mgr/#/login          | o+ ☆ : |
|---|-----|-----------------------------------|------------------------------------|--------|
|   |     |                                   |                                    |        |
|   |     |                                   | Email address                      |        |
|   |     |                                   | admin@sierramonitor.com            |        |
|   |     |                                   | Password                           |        |
|   |     |                                   | Keep me logged in Forgot Password? |        |
|   |     |                                   | Figure 33: Cloud Login Page        |        |

#### Be sure to check the "Keep me logged in" box.

#### NOTE: If the login password is lost, contact Chiltrix for recovery instructions.

On first login, the Privacy Policy window will appear. Read the Terms of Service, click the checkbox to accept the terms and then click the Continue button to access Cloud.

| Privacy Policy                                                                                                |  |
|----------------------------------------------------------------------------------------------------|--|
| We've updated our Terms of Service and Privacy Policy. Please read it carefully and accept below to continue. |  |
| Continue                                                                                                    |  |
| Figure 34: Cloud Privacy Policy                                                                               |  |

Figure 35: Cloud Landing Page

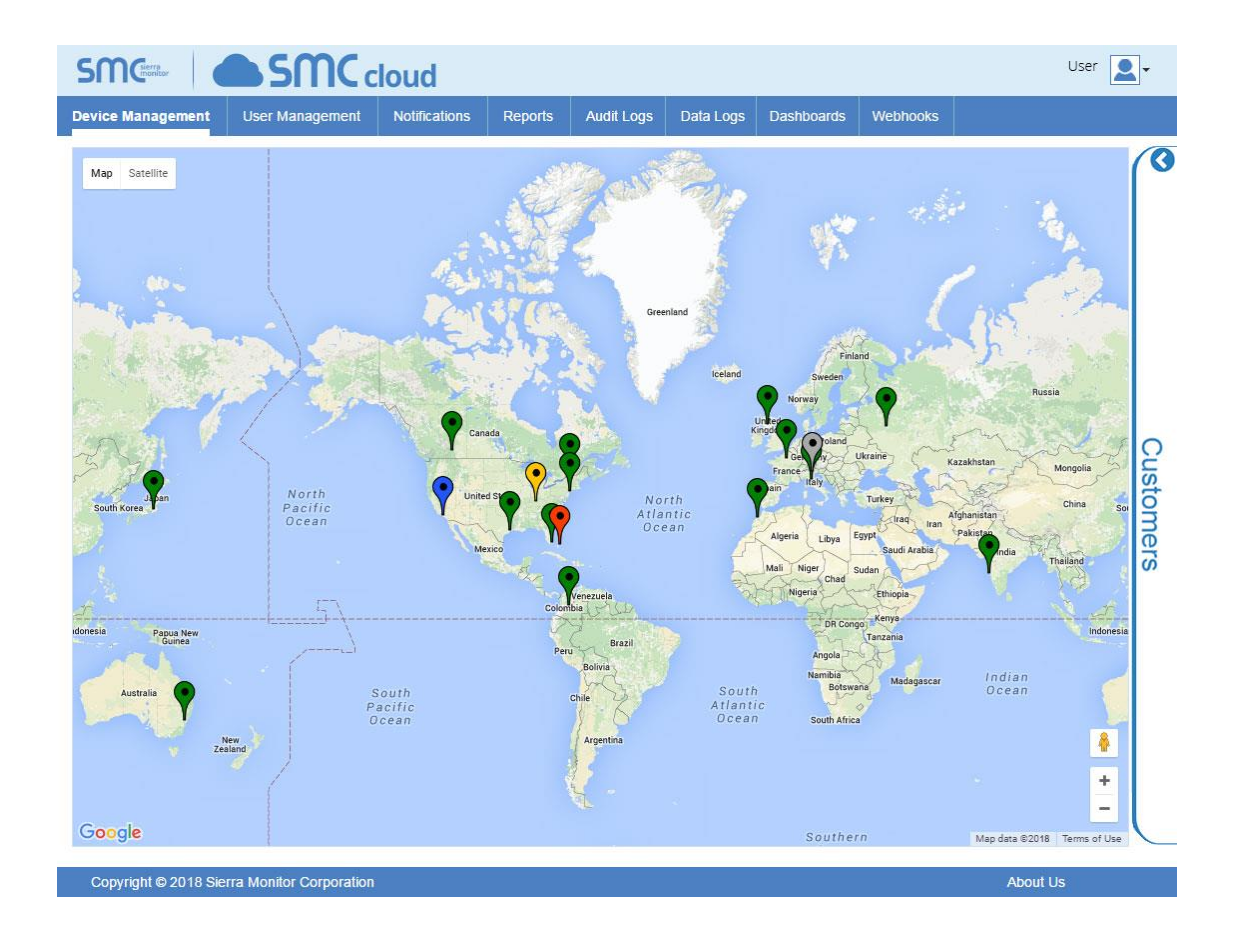

### Appendix A Troubleshooting

Appendix A.1 Lost or Incorrect IP Address

- Ensure that FieldServer Toolbox is loaded onto the local PC.
- Extract the executable file and complete the installation.

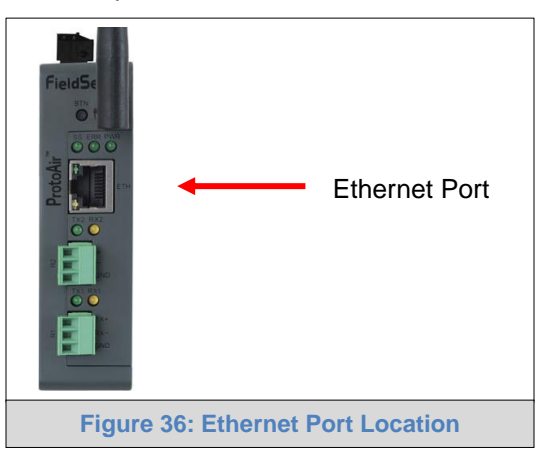

- Connect a standard Cat-5 Ethernet cable between the user's PC and ProtoAir.
- Double click on the FS Toolbox Utility and click Discover Now on the splash page.
- Check for the IP Address of the desired gateway.

| FieldServer Toolbox |           |               |                   |          |              | 68           |
|---------------------|-----------|---------------|-------------------|----------|--------------|--------------|
| FieldServe          | r Toolbox |               |                   |          |              |              |
| Setup He            | lp .      |               |                   |          |              |              |
| DEVICES             | ۲         | IP ADDRESS    | MAC ADDRESS       | FAVORITE | CONNECTIVITY |              |
| ProtoNode           |           | 192.168.3.110 | 00:50:4E:10:2C:92 | *        | •            | Connect O 4- |
|                     |           |               |                   |          |              |              |
|                     |           |               |                   |          |              |              |
|                     |           |               |                   |          |              |              |
|                     |           |               |                   |          |              |              |
|                     |           |               |                   |          |              |              |
|                     |           |               |                   |          |              |              |
|                     |           |               |                   |          |              |              |
|                     |           |               |                   |          |              |              |
|                     |           |               |                   |          |              |              |
|                     |           |               |                   |          |              |              |
|                     |           |               |                   |          |              |              |
|                     |           |               |                   |          |              |              |
|                     |           |               |                   |          |              |              |
|                     |           |               |                   |          |              |              |

• If correcting the IP Address of the gateway: click the settings icon is on the same row as the gateway, then click Network Settings, change the IP Address and click Update IP Settings to save.

### Appendix A.2 Viewing Diagnostic Information

- Type the IP Address of the ProtoAir into the web browser or use the FieldServer Toolbox to connect to the ProtoAir.
- Click on Diagnostics Button, then click on view, and then on connections.
- If there are any errors showing on the Connections page, refer to Appendix A.3 to check the wiring and settings.

|                                                                                                    |                         |               |             |                |              | FieldPoP <sup>*</sup> |
|----------------------------------------------------------------------------------------------------|-------------------------|---------------|-------------|----------------|--------------|-----------------------|
| Navigation CN1841 Chiltrix Inc. v1.00a About Setup                                                                                                    | Connections<br>Overview |               |             |                |              |                       |
| <ul> <li>View</li> <li>Connections <ul> <li>R1 - MODBUS_RTU</li> </ul> </li> <li>Data Arrays</li> <li>Nodes</li> <li>Map Descriptors</li> <li>User Messages</li> <li>Diagnostics</li> </ul> | 0 R1 -<br>MODBUS_RTU    | Tx Msg<br>39  | Rx Msg<br>0 | Tx Char<br>312 | Rx Char<br>0 | Errors<br>39          |
|                                                                                                    | Figure 3                | 7: Error Mess | ages Scree  | en             |              |                       |

#### Appendix A.3 Checking Wiring and Settings

- No COMS on Modbus RTU side. If the Tx/Rx LEDs are not flashing rapidly then there is a COM issue. To fix this, check the following:
  - Visual observations of LEDs on ProtoAir (Appendix A.4)
  - Check baud rate, parity, data bits, stop bits
  - Check Detector ID matches the correct device
  - Verify wiring
  - Verify the device was listed under the Web Configurator Active Profiles (**Section 6.2**)
- Field COM problems:
  - Visual observations of LEDs on the ProtoAir (Appendix A.4)
  - Verify IP Address setting
  - Verify wiring
- NOTE: If the problem still exists, a Diagnostic Capture needs to be taken and sent to technical support. (Appendix A.5)

Appendix A.4 LED Diagnostics for Communications Between ProtoAir and Devices

See the diagram below for ProtoAir FPA-W44 LED Locations.

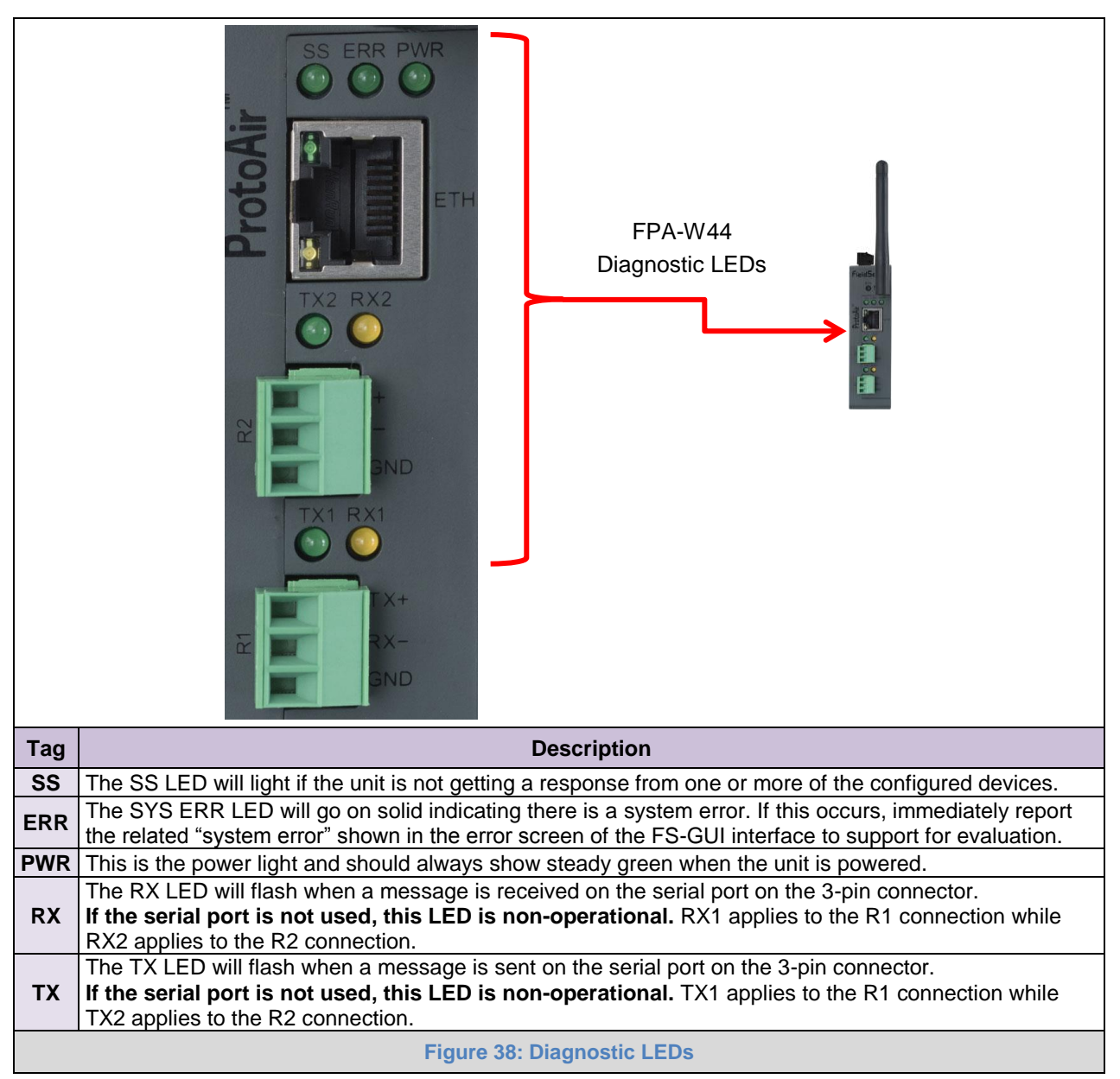

#### Appendix A.5 Taking a FieldServer Diagnostic Capture

When there is a problem on-site that cannot easily be resolved, perform a diagnostic capture before contacting support so that support can quickly solve the problem. There are two methods for taking diagnostic captures:

#### • FieldServer Toolbox:

This method requires installation of the FS Toolbox program. A FS Toolbox diagnostic capture takes a snapshot of the loaded configuration files and a log of all the communications on the serial ports over a specified period of time. If the problem occurs over an Ethernet connection, then take a Wire Shark capture.

#### • Gateway's FS-GUI Page:

This method doesn't require downloading software. The diagnostic capture utilities are embedded in the FS-GUI web interface. Starting a diagnostic capture takes a snapshot of the loaded configuration files and a log of all the communications over a specified period of time. This works for both serial and Ethernet connections.

# NOTE: The information in the zipped files contains everything support needs to quickly resolve problems that occur on-site.

#### Appendix A.5.1 Using the FieldServer Toolbox

Once the Diagnostic Capture is complete, email it to technical support. The Diagnostic Capture will accelerate diagnosis of the problem.

- Ensure that FieldServer Toolbox is loaded onto the local PC.
- Extract the executable file and complete the installation.

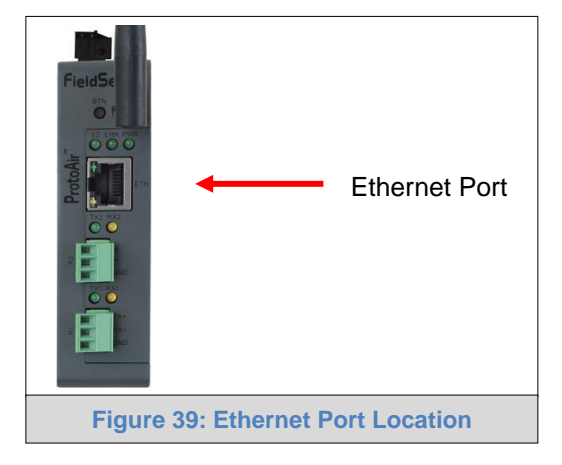

- Connect a standard Cat-5 Ethernet cable between the PC and ProtoAir.
- Double click on the FS Toolbox Utility.

- Step 1: Take a Log ٠
  - Click on the diagnose icon
     of the desired device

| FieldServer Toolt                                              | box                             |                             |                                  |               |              |             |
|----------------------------------------------------------------|---------------------------------|-----------------------------|----------------------------------|---------------|--------------|-------------|
| FieldSer                                                       | ver Toolbox                     |                             |                                  |               |              |             |
| Setup                                                          | Help                            |                             |                                  |               |              |             |
| DEVICES                                                        |                                 | IP ADDRESS                  | MAC ADDRESS                      | FAVORITE      | CONNECTIVITY |             |
| ProtoNode                                                      |                                 | 192.168.3.110               | 00:50:4E:10:2C:92                | *             | •            | Connect O 4 |
|                                                                |                                 |                             |                                  |               |              |             |
|                                                                |                                 |                             |                                  |               |              |             |
|                                                                |                                 |                             |                                  |               |              |             |
|                                                                |                                 |                             |                                  |               |              |             |
|                                                                |                                 |                             |                                  |               |              |             |
|                                                                |                                 |                             |                                  |               |              |             |
|                                                                |                                 |                             |                                  |               |              |             |
|                                                                |                                 |                             |                                  |               |              |             |
|                                                                |                                 |                             |                                  |               |              |             |
|                                                                |                                 |                             |                                  |               |              |             |
|                                                                |                                 |                             |                                  |               |              |             |
|                                                                |                                 |                             |                                  |               |              |             |
|                                                                |                                 |                             |                                  |               |              |             |
|                                                                |                                 |                             |                                  |               |              |             |
|                                                                |                                 |                             |                                  |               |              |             |
| FieldServer Toolt                                              | boe                             |                             |                                  |               |              | G 8 8       |
| FieldServer Toolt                                              | ver Toolbox                     |                             |                                  |               |              | 0 0 3       |
| FieldServer Toolt                                              | ver Toolbox                     |                             |                                  |               |              |             |
| FieldServer Toolt<br>FieldSer<br>Setup                         | ver Toolbox<br>Heb              | IP ADDRESS                  | MAC ADDRESS                      | FAVORITE      | CONNECTIVITY | 0 D 8       |
| FieldServer Toolt<br>FieldSer<br>Setup<br>DEVICES<br>ProtoNode | ver Toolbox<br>Heb<br>T         | IP ADDRESS<br>19216633110   | MAC ADDRESS<br>00:50:4E10:2C92   | FAVORITE      | CONNECTIVITY | Correct 0 4 |
| FieldServer Toolt<br>FieldSer<br>Setup<br>DEVICES<br>ProtoNode | ver Toolbox<br>Heb<br>(*        | P ADDRESS<br>1921683310     | MAC ADDRESS<br>00:50:4E:10-2C:92 | Favorite      | CONNECTIVITY | Correct O 4 |
| FieldServer Toolt<br>FieldSer<br>Setup<br>DEVICES<br>ProtoNode | Heb<br>•                        | IP ADDRESS<br>1921683110    | MAC ADDRESS<br>00504E10-2C-92    | Favorite<br>* | CONNECTIVITY | Correct 0 4 |
| FieldServer Toolt<br>FieldSer<br>Setup<br>OBVCES<br>ProtoNode  | ver Toolbox<br>Heb<br>(*        | IP ADDRESS<br>1921683110    | MAC ADDRESS<br>00:50:4E:10:2C:92 | FANORITE      | CONNECTIVITY | Correct O 4 |
| FieldServer Toolt<br>FieldSer<br>Setup<br>DEVICES<br>ProtoNode | Heb<br>Toolbox                  | JP ADDRESS<br>192.168.3.110 | MAC ADDRESS<br>00:50:4E10:2C:92  | FAVORITE      | CONNECTIVITY | Correct 04  |
| FieldServer Toolt<br>FieldSer<br>Setup<br>DEVICES<br>ProtoNode | нер<br>•                        |                             | MAC ADDRESS<br>00:50:4E10-2C-92  | FAVORITE      | CONNECTIVITY | Correct 🖉 🏕 |
| FieldServer Toolt<br>FieldSer<br>Setup<br>DEVICES<br>ProtoNode | нер<br>•                        | IP ADDRESS<br>192.168.3.110 | MAC ADDRESS<br>00:50:4E10:2C92   | favorite<br>* | CONNECTIVITY | Connect O 4 |
| FieldServer Toolt<br>FieldSer<br>Setup<br>DEV/CES<br>ProtoNode | Heb<br>•                        | IP ADDRESS<br>1921683110    | MAC ADDRESS<br>00:50:4E10:2C:92  | Favorite      | CONNECTIVITY | Correct 0 4 |
| FieldServer Toolt<br>FieldSer<br>Setup<br>DEVICES<br>ProtoNode | box<br>ver Toolbox<br>Heb<br>(* | IP ADDRESS<br>192168.3.110  | MAC ADDRESS<br>00:50:4E10-2C:92  | FAVORITE      | CONNECTIMITY | Connect O 4 |
| FieldServer Toolt<br>FieldSer<br>Setup<br>DEVICES<br>ProtoNode | Heb<br>•                        | JP ADDRESS<br>1921683110    | MAC ADDRESS<br>00:50:4E10:2C92   | FAVORITE      | CONNECTIVITY | Correct 04  |
| FieldServer Toolt<br>FieldSer<br>Setup<br>DEVICES<br>ProtoNode | Heb<br>Teb                      | IP ADDRESS<br>192168-3110   | MAC ADDRESS<br>00:50:4E10:2C92   | FAVORITE      | CONNECTIVITY | Correct O A |
| FieldServer Toolt<br>FieldSer<br>Setup<br>DEVICES<br>ProtoNode | Heb<br>Toolbox<br>Heb           | JP ADDRESS<br>192.168.3.110 | MAC ADDRESS<br>00:50:4E:10:2C:92 | FAVORITE      | CONNECTIVITY | Cornect O 4 |
| FieldServer Toolt<br>FieldSer<br>Setup<br>DEV/CES<br>ProtoNode | Heb<br>*                        | IP ADDRESS<br>1921683110    | MAC ADDRESS<br>00:50:4E10:2C:92  | FAVORITE      | CONNECTIVITY | Correct 04  |
| FieldServer Toolt<br>FieldSer<br>Setup<br>DEVICES<br>ProtoNode | Heb<br>Toolbox<br>Heb           | IP ADORESS<br>192.168.3.110 | MAC ADDRESS<br>00:50:4E10:2C92   | FAVORITE      | CONNECTIMITY | Connect O 4 |

o Ensure "Full Diagnostic" is selected (this is the default)

| FieldServer Toolbox         Setup       Help         DEVICES       FAVORITE CONNECTIVITY         Device Diagnostics       Connect         ProtoNode       PotoNide       192.168.3.110         Diagnostic Test Full Diagnostic       Set capture peri Centa Capture         Set capture peri Centa Capture       Set Capture peri Centa Capture       Set Capture peri Centa Capture         Set Diagnostic       Timestamp each character       Enable Message logging       Show advanced options         Start Diagnostic       Open Containing Folder       Open Containing Folder       Open Containing Folder | ieldServer Toolbox |                                                                                                    |                       |         |
|----------------------------------------------------------------------------------------------------|--------------------|----------------------------------------------------------------------------------------------------|-----------------------|---------|
| Setup     Hep       DEVICES     Connect       ProtoNode     ProtoNide       ProtoNide     192.168.3.110       Diagnostic Test     Ful Diagnostic       Set capture perificand periods     Ful Diagnostic       Image: Timestamp each character     Enable Message logging       Show advanced options     Start Diagnostic                                                                                                    | FieldServer Tool   | box                                                                                                    |                       |         |
| ProtoNode                                                                                                    | DEVICES +          | Device Diagnostics                                                                                                    | FAVORITE CONNECTIVITY |         |
| ProtoNiode       192.168.3.110         Diagnostic Test       Full Diagnostic         Set capture peric Serial Capture       Full Diagnostic         Image Timestamp each character       Enable Message logging         Show advanced options       Show advanced options         Start Diagnostic       Open Containing Folder                                                                                                    | ProtoNode          | Device Diagnostics                                                                                                    | * •                   | Connect |
| Diagnostic Test Full Diagnostic<br>Snap Shot<br>Set capture perit Serial Capture<br>Full Diagnostic<br>Timestamp each character<br>Enable Message logging<br>Show advanced options<br>Start Diagnostic<br>Open Containing Folder                                                                                                    |                    | ProtoNode 192.168.3.110                                                                                                    |                       |         |
| Start Diagnostic Open Containing Folder                                                                                                    |                    | Diagnostic Test Full Diagnostic<br>Stap Shot Set capture perk Serial Capture Full Diagnostic Timestamp each character Enable Message logging Show advanced options |                       |         |
| Open Containing Folder                                                                                                    |                    | Start Diagnostic                                                                                                    |                       |         |
|                                                                                                    |                    | Open Containing Folder                                                                                                    |                       |         |
| Close                                                                                                    |                    | Close                                                                                                    |                       |         |

NOTE: If desired, the default capture period can be changed.

• Click on "Start Diagnostic"

| smc FieldServer Toolbox |                                                                                                    |     |         |
|-------------------------|----------------------------------------------------------------------------------------------------|-----|---------|
| FieldServer Toolb       | xoo                                                                                                    |     |         |
| Setup Help              | Smc Device Diagnostics                                                                                                    |     | E.      |
| ProtoNode               | Device Diagnostics                                                                                                    | * • | Connect |
|                         | ProtoNode     192.168.3.110       Diagnostic Test     Full Diagnostic       Set capture period     0:05:00       Image: Timestamp each character       Enable Message logging       Show advanced options         Start Diagnostic       Open Containing Folder         Close |     |         |

- Wait for Capture period to finish, then the Diagnostic Test Complete window will appear
- Step 2: Send Log
  - $\circ$  Once the Diagnostic test is complete, a .zip file is saved on the PC

| M FieldServer Toolbox |              |                                                                                                    |               |          |              |         |
|-----------------------|--------------|----------------------------------------------------------------------------------------------------|---------------|----------|--------------|---------|
| FieldServe            | er Toolb     | ox                                                                                                    |               |          |              |         |
| Setup H               | lelp         |                                                                                                    |               |          |              | t.      |
| DEVICES               | ÷            | <sup>smc</sup> Device Diagnostics                                                                      |               | FAVORITE | CONNECTIVITY |         |
| ProtoNode             |              | Device D                                                                                               | Diagnostics   | *        | •            | Connect |
|                       |              | ProtoNode                                                                                              | 192.168.3.110 |          |              |         |
|                       |              | Discoundia Tarta Eul Discou                                                                            |               |          |              |         |
|                       | smc Diagnost | ic Test Complete                                                                                       |               |          |              |         |
|                       |              | iagnostic test completed and the<br>iagnostic_2015-02-18_12-28.zip<br>o you want to open the containin | g folder?     | Cancel   |              |         |
|                       |              | Start D<br>Open Cont                                                                                   | iagnostic     |          |              |         |
|                       |              |                                                                                                    |               |          |              |         |
|                       |              |                                                                                                    |               |          |              |         |
|                       |              |                                                                                                    |               |          |              |         |
|                       |              |                                                                                                    |               |          |              |         |

- $\circ$   $\,$  Choose "Open" to launch explorer and have it point directly at the correct folder
- Send the Diagnostic zip file to technical support (info@chiltrix.com)

| Z Diagnostic_2014-07-17_20-15.zip | 2014/07/17 20:16 | zip Archive | 676 KB |
|-----------------------------------|------------------|-------------|--------|
|-----------------------------------|------------------|-------------|--------|

#### Appendix A.5.2 Using FS-GUI

Diagnostic Capture via FS-GUI is only available on FieldServers with a bios updated/released on November 2017 or later. Completing a Diagnostic Capture through the FieldServer allows network connections (such as Ethernet and Wi-Fi) to be captured.

# Once the Diagnostic Capture is complete, email it to technical support. The Diagnostic Capture will accelerate diagnosis of the problem.

- Open the FieldServer FS-GUI page.
- Click on Diagnostics in the Navigation panel.

| Navigation                                                          | Diagnostics                         |
|---------------------------------------------------------------------|-------------------------------------|
| <ul> <li>FieldServer Demo</li> <li>About</li> <li>Seturn</li> </ul> | Captures                            |
| <ul> <li>View</li> <li>User Messages</li> </ul>                     | Full Diagnostic                     |
| Diagnostics                                                         | Set capture period (max 1200 secs): |
|                                                                     | 300                                 |
|                                                                     | Start                               |
|                                                                     | Serial Capture                      |
|                                                                     | Set capture period (max 1200 secs): |
|                                                                     | 300                                 |
|                                                                     | Start                               |
|                                                                     |                                     |
| Home HELP (F1) Contact Us                                           |                                     |

- Go to Full Diagnostic and select the capture period.
- Click the Start button under the Full Diagnostic heading to start the capture.
  - o When the capture period is finished, a Download button will appear next to the Start button

| Full Diagnostic                     |  |
|-------------------------------------|--|
| Set capture period (max 1200 secs): |  |
| 300                                 |  |
| 100% Complete                       |  |
| Start Download                      |  |

- Click Download for the capture to be downloaded to the local PC.
- Send the diagnostic zip file to technical support (<u>info@chiltrix.com</u>).

# NOTE: Diagnostic captures of BACnet MS/TP communication are output in a ".PCAP" file extension which is compatible with Wireshark.

Appendix A.6 Wi-Fi Signal Strength

| Wi-Fi                                    |
|------------------------------------------|
| <60dBm – Excellent                       |
| <70dBm – Very good                       |
| <80dBm – Good                            |
| >80dBm – Weak                            |
| Figure 40: Wi-Fi Signal Strength Listing |

# NOTE: If the signal is weak or spotty, try to improve the signal strength by checking the antenna and the ProtoAir position.

Appendix A.7 Factory Reset Instructions

For instructions on how to reset a FieldServer back to its factory released state, contact Chiltrix

#### Appendix B Additional Information

#### Appendix B.1 Updating Firmware

To load a new version of the firmware, follow these instructions:

- 1. Extract and save the new file onto the local PC.
- 2. Open a web browser and type the IP Address of the FieldServer in the address bar.
  - o Default IP Address is 192.168.1.24
  - Use the FS Toolbox utility if the IP Address is unknown (Appendix A.1)
- 3. Click on the "Diagnostics & Debugging" button.
- 4. In the Navigation Tree on the left-hand side, do the following:
  - a. Click on "Setup"
  - b. Click on "File Transfer"
  - c. Click on the "General" tab
- 5. In the General tab, click on "Choose Files" and select the web.img file extracted in step 1.
- 6. Click on the orange "Submit" button.
- 7. When the download is complete, click on the "System Restart" button.

Appendix B.2 BACnet: Setting Network\_Number for More Than One ProtoAir on the Subnet

For both BACnet MS/TP and BACnet/IP, if more than one ProtoAir is connected to the same subnet, they must be assigned unique Network\_Number values.

On the main Web Configuration screen, update the BACnet Network Number field and click submit. The default value is 50.

| network_nr                                         | <b>BACnet Network Number</b><br>This sets the BACnet network number of the Gateway.<br>(1 - 65535) | 50 | Submit |  |  |
|----------------------------------------------------|----------------------------------------------------------------------------------------------------|----|--------|--|--|
| Figure 41: Web Configurator – Network Number Field |                                                                                                    |    |        |  |  |

#### Appendix B.3 Securing ProtoAir with Passwords

Access to the ProtoAir can be restricted by enabling a password on the FS-GUI Passwords page – click Setup and then Passwords in the navigation panel. There are 2 access levels defined by 2 account names: Admin and User.

- The Admin account has unrestricted access to the ProtoAir.
- The User account can view any ProtoAir information but cannot make any changes or restart the ProtoAir.

The password needs to be a minimum of eight characters and **is case sensitive**.

If the password is lost, click cancel on the password authentication popup window, and email the password recovery token to technical support to receive a temporary password from the customer support team. Access the ProtoAir to set a new password.

| Navigation                                                                                                    | Passwords                                                                                                    |                                                                                             |
|----------------------------------------------------------------------------------------------------|----------------------------------------------------------------------------------------------------|---------------------------------------------------------------------------------------------|
| <ul> <li>ProtoNode Demo</li> <li>About</li> <li>Setup</li> </ul>                                                    | Overview                                                                                                    |                                                                                             |
| <ul> <li>File Transfer</li> <li>Network Settings</li> <li>Passwords</li> <li>Time Settings</li> <li>View</li> </ul> | Note<br>The current Admin password (if set) is required to change all p<br>password. IMPORTANT: You may be required to log in again a | basswords. To disable password protection, set an empty Admin<br>after changing a password. |
| • User Messages                                                                                                    | Account Name                                                                                                    | Admin •                                                                                     |
|                                                                                                    | Current Admin Password                                                                                                    |                                                                                             |
|                                                                                                    | New Password                                                                                                    |                                                                                             |
|                                                                                                    | Confirm New Password                                                                                                    |                                                                                             |
|                                                                                                    | Cancel                                                                                                    | Update Password                                                                             |
|                                                                                                    |                                                                                                    |                                                                                             |
| Home HELP (F1) Contact                                                                                              | Us                                                                                                    |                                                                                             |
|                                                                                                    | Figure 42: FS-GUI Passwords                                                                                                    | Page                                                                                        |

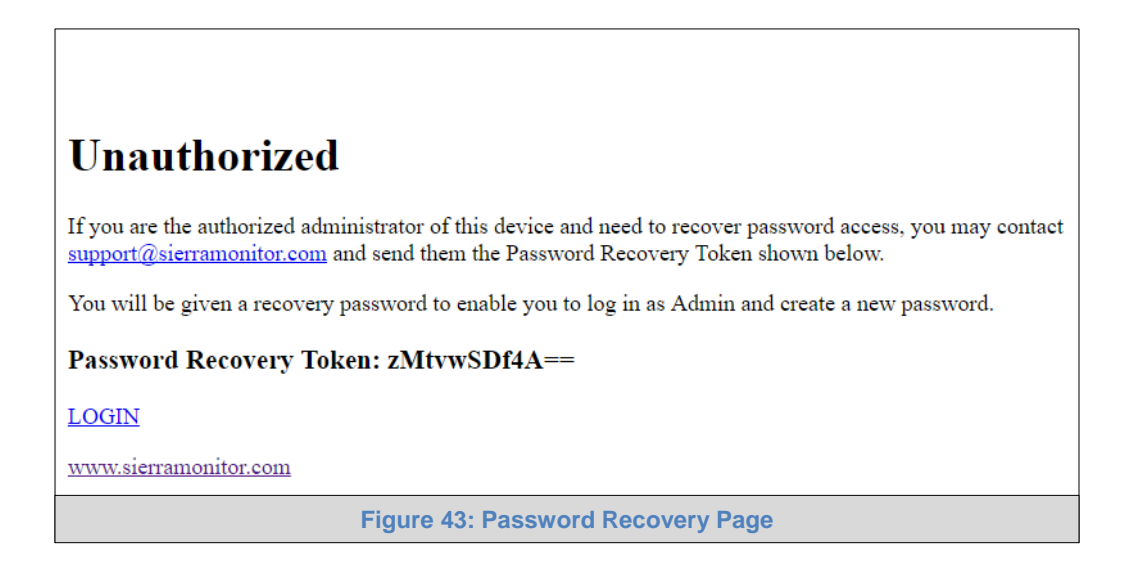

#### Appendix B.4 Wi-Fi Access Point Network Settings

From the FS-GUI Network Settings landing page, click on the Wi-Fi AP tab. To change the Wi-Fi AP settings, follow these instructions:

- The Access Point Status Field must be ENABLED to allow connecting to the ProtoAir via Wi-Fi.
- Modify the Settings manually as needed, via these fields: Access Point SSID, Access Point Password, SSID Broadcast, and Channel.

#### NOTE: The default channel is 11.

- Click Update Wi-Fi Settings, then click on the System Restart to restart the Gateway and activate the Wi-Fi settings.
- NOTE: If the FS-GUI was open in a browser via Wi-Fi, the browser will need to be updated with the new Wi-Fi details before the ProtoAir FS-GUI will be accessible again.

| IP Settings          | WiFi Client         | WiFi AP              | Cellular            | Common                    |                           |
|----------------------|---------------------|----------------------|---------------------|---------------------------|---------------------------|
| lote                 |                     |                      |                     |                           |                           |
| pdated settings will | take effect immedia | ately. If SSID broad | lcast is disabled y | rou will not be able to d | iscover the access point. |
|                      | Access F            | Point Status         |                     | ENABLED V                 |                           |
|                      | Access F            | Point SSID           | P                   | rotoAir-60000E            |                           |
|                      | Access F            | Point Password       | 1                   | 2345678                   |                           |
|                      | SSID Bro<br>Channel | padcast              |                     | ENABLED V                 |                           |
|                      | Access F            | Point IP Address     | 1                   | 92.168.50.1               |                           |
|                      | Access F            | Point Netmask        | 2                   | 55.255.255.0              |                           |
|                      | Access F            | Point IP Pool Addre  | ss Start            | 92.168.50.120             |                           |
|                      | Access F            | Point IP Pool Addre  | ss End              | 92.168.50.130             |                           |
|                      | Cano                | cel                  | U                   | pdate WiFi Settings       |                           |
|                      | Connect             | ion Status           | E                   | nabled                    |                           |
|                      | Access F            | Point MAC Address    | a                   | 4:08:ea:4e:54:62          |                           |
|                      | Access F            | Point Tx Msgs        | 0                   |                           |                           |
|                      | Access F            | Point Rx Msgs        | 0                   |                           |                           |
|                      | Access F            | Point Tx Msgs Drop   | ped 0               |                           |                           |
|                      | Access F            | Point Rx Msgs Drop   | ped 0               |                           |                           |

| Wi-Fi AP Fields    | Definition                                  |  |
|--------------------|---------------------------------------------|--|
| Connection Status  | Status of connection                        |  |
| MAC Address        | Access point's MAC Address                  |  |
| Tx/Rx Msgs         | Number of transmitted and received messages |  |
| Tx/Rx Msgs Dropped | Number of unanswered Tx or Rx messages      |  |

# Appendix B.5 Mounting

The ProtoAir can be mounted using the DIN rail mounting bracket on the back of the unit.

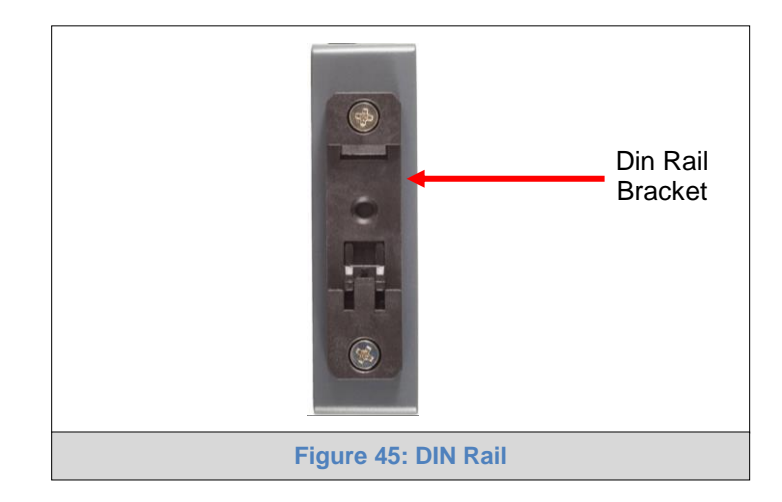

Appendix B.6 Physical Dimension Drawing

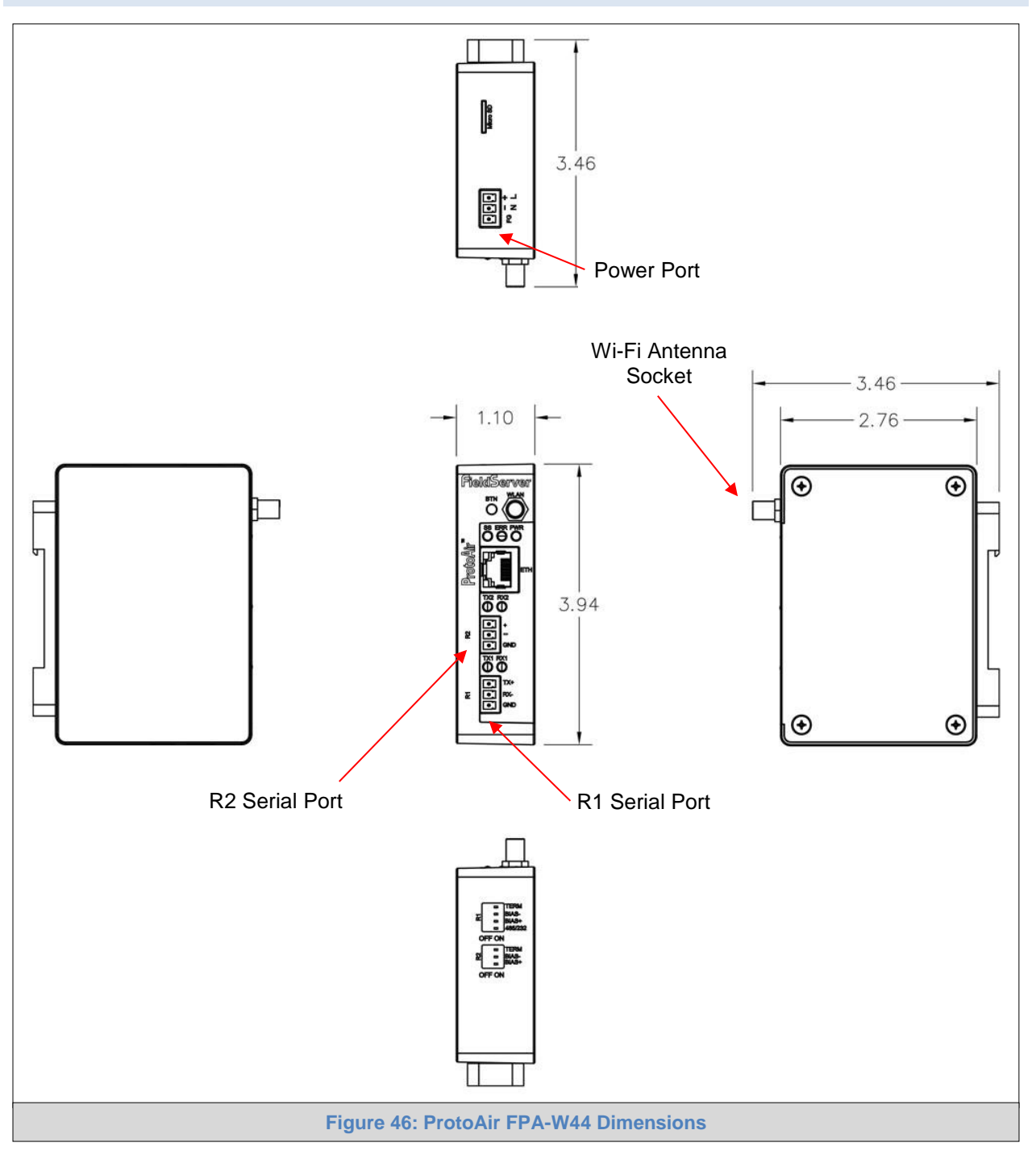

### Appendix C Vendor Information – Chiltrix

NOTE: All field Modbus TCP/IP or Modbus RTU registers are the same as the Modbus RTU registers for the serial device. If this point list is needed, contact technical support. The Modbus node address of the device is also the same as the Modbus RTU node address.

Appendix C.1 Chiller Modbus RTU Mappings to BACnet/IP and BACnet MS/TP

| Point Name                             | BACnet Object Type | BACnet Object ID |
|----------------------------------------|--------------------|------------------|
| Power-Down Recovery Function           | BV                 | 1                |
| Single / Three Phase Selection         | BV                 | 2                |
| Power Frequency                        | AV                 | 3                |
| Heat Source Selection                  | BV                 | 4                |
| Heating Temp Control Method            | BV                 | 5                |
| Defrost Method Selections              | BV                 | 6                |
| Freecooling Validation                 | BV                 | 7                |
| Frequency Control Method               | BV                 | 8                |
| DHW Validation                         | BV                 | 9                |
| Air Cond And Heating Validation        | BV                 | 10               |
| Air Cond And Cooling Validation        | BV                 | 11               |
| DHW Hot Water Temp Hysteresis          | AV                 | 12               |
| AC Temp Hysteresis                     | AV                 | 13               |
| Fan Motor Category                     | AV                 | 14               |
| Maximum Speed Of The Fan               | AV                 | 15               |
| Heating Fan Speed Control Temp Diff    | AV                 | 16               |
| Cooling Fan Speed Control Temp Diff    | AV                 | 17               |
| Defrost Method                         | BV                 | 18               |
| Defrost Starting Temp                  | AV                 | 19               |
| Defrost Interval Time Multiple Rate    | AV                 | 20               |
| The First Defrost Interval             | AV                 | 21               |
| Defrost Exist Temp                     | AV                 | 22               |
| Hot Water Frequency Limitation         | AV                 | 23               |
| AC Heating Au Mode Highest Temp        | AV                 | 24               |
| AC Heating Au Mode Offset Temp         | AV                 | 25               |
| Solenoid Valve Function Parameters     | BV                 | 26               |
| C4 Water Pump Type Selection           | BV                 | 27               |
| Water Pump Working Mode                | MV                 | 28               |
| EC Water Pump C4 Minimum Speed         | AV                 | 29               |
| C5 Water Pump Type Selection           | BV                 | 30               |
| DHW E-Heater Activated Ambient Temp    | AV                 | 31               |
| Electric Heating Function              | BV                 | 32               |
| AC E-Heater Activated Ambient Temp     | AV                 | 33               |
| 2nd Heat Source Starting Air Temp      | AV                 | 34               |
| AC Anti-Freezing Temp                  | AV                 | 35               |
| Virus Killing Interval Days            | AV                 | 36               |
| Start Virus Killing Time               | AV                 | 37               |
| Virus Killing Holding Time             | AV                 | 38               |
| Target Temp Of Virus Killing           | AV                 | 39               |
| AC Water Flow Switch Type Selection    | BV                 | 40               |
| AC Minimum Water Flow                  | AV                 | 41               |
| Water Src Water Flow Switch Type Sel   | BV                 | 42               |
| Lowest Water Flow Of Water Source      | AV                 | 43               |
| Air Src Heat Pump Freecooling Func     | AV                 | 44               |
| Air Src Freecooling Function           | AV                 | 45               |
| Cooling Maximum Set Temp               | AV                 | 46               |
| Heating Maximum Set Temp               | AV                 | 47               |
| DHW The Highest Set Temp               | AV                 | 48               |
| Debugging Fixed Operating Frequency    | AV                 | 49               |
| Run Setting Frequency                  | BV                 | 50               |
| EEV Manually Open Degree (Heating)     | AV                 | 51               |
| EEV Manually Open Degree (Cooling)     | AV                 | 52               |
| LEV Control Mode                       | MV                 | 53               |
| Target Overheat Degree (Heating)       | AV                 | 54               |
| Larget Overneat Degree (Cooling)       | AV                 | 55               |
| Night Mode Validation                  | AV                 | 56               |
| Night Mode Starting Point              | AV                 | 5/               |
| INIGHT Mode Ending Point               | AV                 | 58               |
|                                        | AV                 | 59               |
| Use High And Low Pressure Transmitter  | AV                 | 60               |
| Tremp Diff to Ctri C4 water Pump Speed | AV                 | 10               |

| Compressor Manufacturar             | ۸۱/ | 62  |
|-------------------------------------|-----|-----|
|                                     | AV  | 02  |
| Forced Sterilization                | BV  | 63  |
| System Parameter Recovery           | BV  | 64  |
| Compressor Manufacturer 2           | AV  | 65  |
| Virus Killing Function Validation   | BV  | 66  |
| EEV/ Max Manual Open                |     | 67  |
|                                     | AV  | 67  |
| Defrosting EEV Manual Open          | AV  | 68  |
| AC Electric Heater Power W          | AV  | 69  |
| C Or F Degree                       | BV  | 70  |
| Heat Recovery Function Validation   | BV  | 71  |
| AC Roted Voltage                    |     | 70  |
|                                     | AV  | 12  |
| AC Heat Transfer Coefficient        | AV  | /3  |
| AC Voltage Compensation             | AV  | 74  |
| Cooling Inlet Target Temp Range     | BV  | 75  |
| AC Heating Minimum Frequency        | AV  | 76  |
| Own 495 Address                     |     | 77  |
| Own 465 Address                     | AV  | 70  |
| Error Recovery                      | AV  | /8  |
| Switch On/Off                       | BV  | 79  |
| Operating Mode                      | MV  | 80  |
| AC Cooling Target Temp              | AV  | 81  |
| AC beating Target Temp              | ۵\/ | 82  |
| Hot Water Torget Temp               |     | 02  |
|                                     | AV  | 83  |
| AC Heating Au Mode                  | BV  | 84  |
| Hot Water Au Mode                   | BV  | 85  |
| Out Pipe Temp                       | AI  | 86  |
| Compressor Discharge Temp           | AI  | 87  |
| Ambient Temp                        | A1  | 00  |
|                                     | Al  | 00  |
| Suction Temp                        | AI  | 89  |
| Plate Heat Exchanger Inlet Temp     | AI  | 90  |
| AC Outlet Water Temp                | AI  | 91  |
| Solar Temp                          | AI  | 92  |
| Compressor Current Value            | ΔΙ  | 03  |
| Upage Side Water Flow Volume        |     | 04  |
|                                     | AI  | 94  |
| P03 Status                          | BI  | 95  |
| P04 Status                          | AI  | 96  |
| P05 Status                          | AI  | 97  |
| P06 Status                          | AI  | 98  |
| P07 Status                          | AI  | 99  |
| P08 Status                          | A1  | 100 |
| Poo Status                          |     | 100 |
| PU9 Status                          | BI  | 101 |
| P10 Status                          | BI  | 102 |
| High Pressure Switch Status         | BI  | 103 |
| Low Pressure Switch Status          | BI  | 104 |
| Second High Pressure Switch Status  | BI  | 105 |
| Inner Water Flow Switch             | BI  | 106 |
|                                     |     | 100 |
|                                     | AI  | 107 |
| Overheat Switch Status              | BI  | 108 |
| Outdoor Fan Motor                   | BI  | 109 |
| Electrical Valve 1                  | BI  | 110 |
| Electrical Valve 2                  | BI  | 111 |
| Electrical Valve 3                  |     | 112 |
| Electrical Valve 4                  |     | 112 |
|                                     |     | 113 |
| C4Water Pump                        | BI  | 114 |
| C5Water Pump                        | BI  | 115 |
| C6Water Pump                        | BI  | 116 |
| Accum Days After Last Virus Killing | AI  | 117 |
| Outdoor Modular Temp                | ΔΙ  | 118 |
| Expansion Value 1 Opening Degree    | ΛΙ  | 110 |
|                                     | Al  | 119 |
| Expansion valve 2 Opening Degree    | AI  | 120 |
| Inner Pipe Temp Display             | AI  | 121 |
| Heating Method 2 Target Temp        | AI  | 122 |
| Run Returning Lubrication Oil Func  | BI  | 123 |
| Fan Type                            | BI  | 124 |
| EC Ean Motor 1 Speed                | ۸I  | 105 |
|                                     | AI  | 120 |
| EC Fan Wotor 2 Speed                | AI  | 126 |
| Water Pump Types                    | BI  | 127 |
| Water Pump1 Speed                   | AI  | 128 |
| Water Pump2 Speed                   | AI  | 129 |
| Inductor AC Current Value           | AI  | 130 |
| Driver Working Status Value         | ΔΙ  | 121 |
|                                     |     | 400 |
| Compressor Shut Down Code           | AI  | 132 |

| Driver Allowed Highest Frequency      | AI | 133 |
|---------------------------------------|----|-----|
| Reduce Frequency Temp Setting         | AI | 134 |
| Input AC Voltage Value                | AI | 135 |
| Input AC Current Value                | AI | 136 |
| Compressor Phase Current Value        | AI | 137 |
| Bus Line Voltage                      | AI | 138 |
| Fan Shutdown Code                     | AI | 139 |
| Ipm Temp                              | AI | 140 |
| Compressor Total Running Time         | AI | 141 |
| E-Heater Compensation Power           | AI | 142 |
| Din6 Ac Heating Mode Switch           | BI | 143 |
| Din7 AC Cooling Mode Switch           | BI | 144 |
| DHW Current Temp                      | AI | 145 |
| AC Heating Current Temp               | AI | 146 |
| AC Cooling Current Temp               | AI | 147 |
| Error Unit1 Err1                      | AI | 148 |
| Error Unit2 Err2                      | AI | 149 |
| Error Unit3 Err3                      | AI | 150 |
| Error Unit4 Err4                      | AI | 151 |
| Error Unit5 Err5                      | AI | 152 |
| Error Unit5 Err6                      | AI | 153 |
| Comp Discharge High Temp Protection   | BI | 154 |
| Outdoor Air Temp Sen Error            | BI | 155 |
| Outer Coil Pipe Temp Sen Error        | BI | 156 |
| Pipe Returned Gas Sen Error           | BI | 157 |
| Indoor Refrigerant Pipe Temp Sen Err  | BI | 158 |
| Coil High Temp Protection             | BI | 159 |
| Solar Water Temp Sen Error            | BI | 160 |
| AC Inlet Water Temp Sen Error         | BI | 161 |
| AC Outlet Water Temp Sen Error        | BI | 162 |
| DHW Temp Sen Error                    | BI | 163 |
| Indoor Ambient Sen Error              | BI | 164 |
| Water Src Inlet Water Temp Sen Error  | BI | 165 |
| Water Src Outlet Temp Sen             | BI | 166 |
| System Anti Freeze Twice              | BI | 167 |
| DHW Anti Freeze Twice                 | BI | 168 |
| Discharge Probe Error                 | BI | 169 |
| High Pressure Protection              | BI | 170 |
| Low Pressure Protection               | BI | 171 |
| Comp Overheat Protection              | BI | 172 |
| Over Current Protection               | BI | 173 |
| Indoor Unit Water Flow Error          | BI | 174 |
| Outdoor Water Flow Error              | BI | 175 |
| Miss Phase                            | BI | 176 |
| Wrong Phase                           | BI | 177 |
| Com Error                             | BI | 178 |
| Water Src Anti Freeze                 | BI | 179 |
| Water Src Water Flow Not Enough       | BI | 180 |
| Voltage Protection                    | BI | 181 |
| Ipm Fault                             | BI | 182 |
| Comp Drive Fault                      | BI | 183 |
|                                       | BI | 184 |
| ERR3.0                                | BI | 185 |
| Ipm Overneat                          | BI | 180 |
| PFC Fault                             | BI | 187 |
| DC Bus Overvollage                    | BI | 100 |
| AC Input Over Or Under Veltere        | BI | 109 |
| AC Input Over Of Under Voltage        | BI | 190 |
| Tomporature Son, Foult                |    | 191 |
| DSO And Mainboard Com Fault           |    | 192 |
| Control Roard And Invorter Com Foult  |    | 193 |
| Inlet/Outlet Wtr Temp Diff Is Too Big | וט | 104 |
|                                       |    | 190 |
|                                       |    | 190 |
| ERR3 13                               | RI | 108 |
| Ctrl Panel Param Are Not Initialized  | RI | 100 |
| FRR3 15                               | RI | 200 |
| EC. Fan 1 Fault                       | RI | 200 |
| EC Esp 2 Fault                        | RI | 201 |
| Heat Recovery Warning                 | BI | 202 |
|                                       |    | 200 |

| Point Name                          | BACnet Object Type | BACnet Object ID |
|-------------------------------------|--------------------|------------------|
| Start/Stop                          | BV                 | 1                |
| On/Off                              | BV                 | 1                |
| Mode                                | AV                 | 2                |
| Fanspeed                            | AV                 | 3                |
| Key Lock                            | AV                 | 4                |
| Sleep                               | AV                 | 5                |
| Timer Off                           | AV                 | 6                |
| Timer On                            | AV                 | 7                |
| Max Set Temp                        | AV                 | 8                |
| Min Set Temp                        | AV                 | 9                |
| Cooling Set Temp                    | AV                 | 10               |
| Heating Set Temp                    | AV                 | 11               |
| Cooling Set Temp At Auto Mode       | AV                 | 12               |
| Heating Set Temp At Auto Mode       | AV                 | 13               |
| Anti-Cooling Wind Setting Temp      | AV                 | 14               |
| Start Anti-Hot Wind Function        | BV                 | 15               |
| Min Fan Speed Setpoint              | AV                 | 16               |
| Use Valve                           | BV                 | 17               |
| Use Floor Heating                   | BV                 | 18               |
| Use Fahrenheit                      | BV                 | 19               |
| Master/Slave                        | BV                 | 20               |
| Unit Address                        | AV                 | 21               |
| Start Keyboard Lock Function        | BV                 | 22               |
| Start RC Func When Keyboard Locked  | BV                 | 23               |
| Input Password When Keyboard Locked | BV                 | 24               |
| Keyboard Lock Password              | AV                 | 25               |
| Reconfirm Keyboard Lock Password    | AV                 | 26               |
| Working Fan Status                  | MV                 | 27               |
| Room Temp                           | AI                 | 28               |
| Coil Temp                           | AI                 | 29               |
| Current Fan Speed                   | AI                 | 30               |
| Pulse Flow Of Fan                   | AI                 | 31               |
| Electromagnetic Valve               | BI                 | 32               |
| Remote On/Off                       | BI                 | 33               |
| Simulation Signal                   | AI                 | 34               |
| Fan Speed Signal Feedback Fault     | BI                 | 35               |
| Room Temp Sensor Fault              | BI                 | 36               |
| Coil Temp Sensor Fault              | BI                 | 37               |

# Appendix C.2 Fan\_Coils Modbus RTU Mappings to BACnet/IP and BACnet MS/TP

# Appendix C.3 Fan\_Coils\_Prior Modbus RTU Mappings to BACnet/IP and BACnet MS/TP

| Point Name                     | BACnet Object Type | BACnet Object ID |
|--------------------------------|--------------------|------------------|
| Start/Stop                     | BV                 | 1                |
| On/Off                         | BV                 | 1                |
| Mode                           | MV                 | 2                |
| Fanspeed                       | MV                 | 3                |
| Timer Off                      | AV                 | 4                |
| Timer Off                      | AV                 | 5                |
| Max Set Temp                   | AV                 | 6                |
| Min Set Temp                   | AV                 | 7                |
| Cooling Set Temp               | AV                 | 8                |
| Heating Set Temp               | AV                 | 9                |
| Cooling Set Temp At Auto Mode  | AV                 | 10               |
| Heating Set Temp At Auto Mode  | AV                 | 11               |
| Anti-Cooling Wind Setting Temp | AV                 | 12               |
| Start Anti-Hot Wind Function   | BV                 | 13               |
| Start Ultra-Low Wind Function  | BV                 | 14               |
| Use Vavle                      | BV                 | 15               |
| Use Floor Heating              | BV                 | 16               |
| Use Fahrenheit                 | BV                 | 17               |
| Master/Slave                   | BV                 | 18               |
| Unit Address                   | AV                 | 19               |
| Room Temp                      | AI                 | 20               |
| Coil Temp                      | AI                 | 21               |
| Current Fan Speed              | MI                 | 22               |
| Fan Revolution                 | AI                 | 23               |

| Electromagnetic Valve           | BI | 24 |
|---------------------------------|----|----|
| Remote On/Off                   | BI | 25 |
| Simulation Signal               | AI | 26 |
| Fan Speed Signal Feedback Fault | BI | 27 |
| Room Temp Sensor Fault          | BI | 28 |
| Coil Temp Sensor Fault          | BI | 29 |

#### **Appendix D Reference**

#### Appendix D.1 Specifications

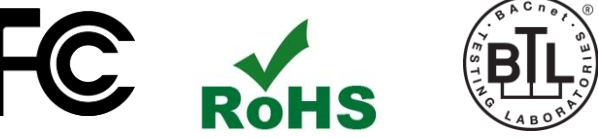

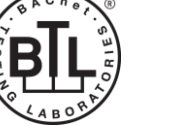

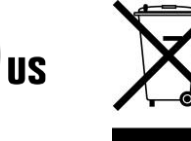

|                           | ProtoAir FPA-W44 <sup>2</sup>                                                                                                    |                                                                                        |  |
|---------------------------|----------------------------------------------------------------------------------------------------|----------------------------------------------------------------------------------------|--|
| Electrical Connections    | One 3-pin Phoenix connector with:<br>One 3-pin Phoenix connector with:<br>One 3-pin Phoenix connector with:<br>One Ethernet 10/100 BaseT port | RS-485/RS-232 port (TX+/RX-/gnd)<br>RS-485 (Tx+/Rx-/gnd)<br>Power port (+/-/Frame-gnd) |  |
| Power Requirements        | Input Voltage: 12-24VDC or 24VAC<br>Max Power: 3 Watts                                                                                        | Current draw: 24VAC 125mA<br>12-24VDC 250mA @12VDC                                     |  |
| Approvals                 | CE and FCC Class B & C Part 15, U<br>IC Canada, RoHS compliant                                                                                | IL 60950, WEEE compliant,                                                              |  |
| Physical Dimensions       | 4 x 1.1 x 2.7 in (10.16 x 2.8 x 6.8 cm)                                                                                                    |                                                                                        |  |
| Weight                    | 0.4 lbs (0.2 Kg)                                                                                                    |                                                                                        |  |
| Operating Temperature     | -20°C to 70°C (-4°F to158°F)                                                                                                    |                                                                                        |  |
| Humidity                  | 10-95% RH non-condensing                                                                                                    |                                                                                        |  |
| Wi-Fi 802.11 b/g/n        | Frequency: 2.4 GHz<br>Antenna Type: SMA                                                                                                    | <i>Channels:</i> 1 to 11 (inclusive)<br><i>Encryption:</i> TKIP, WPA & AES             |  |
| Figure 47: Specifications |                                                                                                    |                                                                                        |  |

#### Appendix D.1.1 Compliance with UL Regulations

For UL compliance, the following instructions must be met when operating ProtoAir.

- The units shall be powered by listed LPS or Class 2 power supply suited to the expected operating • temperature range.
- The interconnecting power connector and power cable shall:
  - Comply with local electrical code
  - Be suited to the expected operating temperature range 0
  - Meet the current and voltage rating for ProtoAir 0
- Furthermore, the interconnecting power cable shall: •
  - Be of length not exceeding 3.05m (118.3") 0
  - Be constructed of materials rated VW-1, FT-1 or better 0
- If the unit is to be installed in an operating environment with a temperature above 65 °C, it should • be installed in a Restricted Access Area requiring a key or a special tool to gain access.
- This device must not be connected to a LAN segment with outdoor wiring. •

<sup>&</sup>lt;sup>2</sup> Specifications subject to change without notice.

#### Appendix E Limited 2 Year Warranty

The manufacturer warrants its products to be free from defects in workmanship or material under normal use and service for two years after date of shipment. The manufacturer will repair or replace any equipment found to be defective during the warranty period. Final determination of the nature and responsibility for defective or damaged equipment will be made by the manufacturer personnel.

All warranties hereunder are contingent upon proper use in the application for which the product was intended and do not cover products which have been modified or repaired without the manufacturers approval or which have been subjected to accident, improper maintenance, installation or application, or on which original identification marks have been removed or altered. This Limited Warranty also will not apply to interconnecting cables or wires, consumables or to any damage resulting from battery leakage.

In all cases the manufacturers responsibility and liability under this warranty shall be limited to the cost of the equipment. The purchaser must obtain shipping instructions for the prepaid return of any item under this warranty provision and compliance with such instruction shall be a condition of this warranty.

Except for the express warranty stated above, the manufacturer disclaims all warranties with regard to the products sold hereunder including all implied warranties of merchantability and fitness and the express warranties stated herein are in lieu of all obligations or liabilities on the part of the Chiltrix, HotSpot Energy or the manufacturer for damages including, but not limited to, consequential damages arising out of/or in connection with the use or performance of the product.